## **Vestas**®

Wind. It means the world to us.™

# ARIBA DIGITAL PO & INVOICING Training for Suppliers

**Digital Procurement** 

2022

## **THE DIGITAL PURCHASE ORDER & INVOICE PROCESS**

In this guide, you will learn how to handle Vestas Purchase Orders (PO) in Ariba

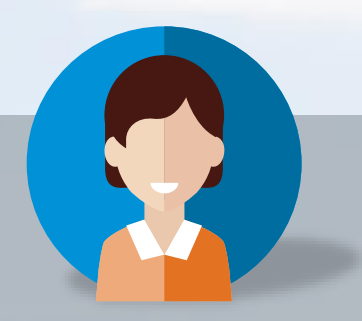

Julia, Vestas Supplier

- Key tasks you will learn today:
- How to recieve an order
- How to confirm an order How to create an Advanced Shipment Notification (ASN)
- 4. How to see Goods Receipt Notification

How you create & send an invoice

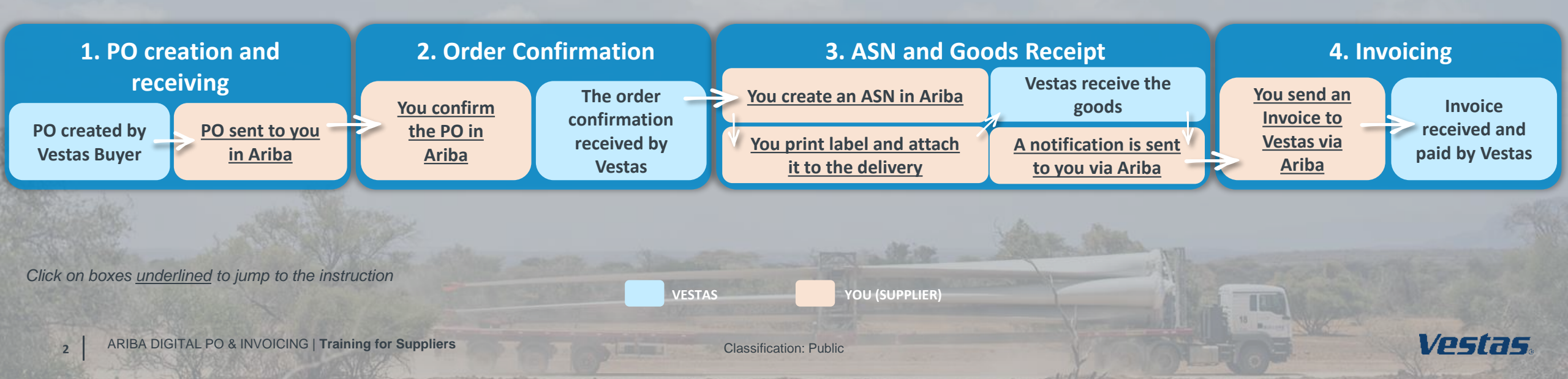

### **THE DIGITAL PURCHASE ORDER & INVOICE PROCESS**

How to receive and review Purchase Orders (PO)

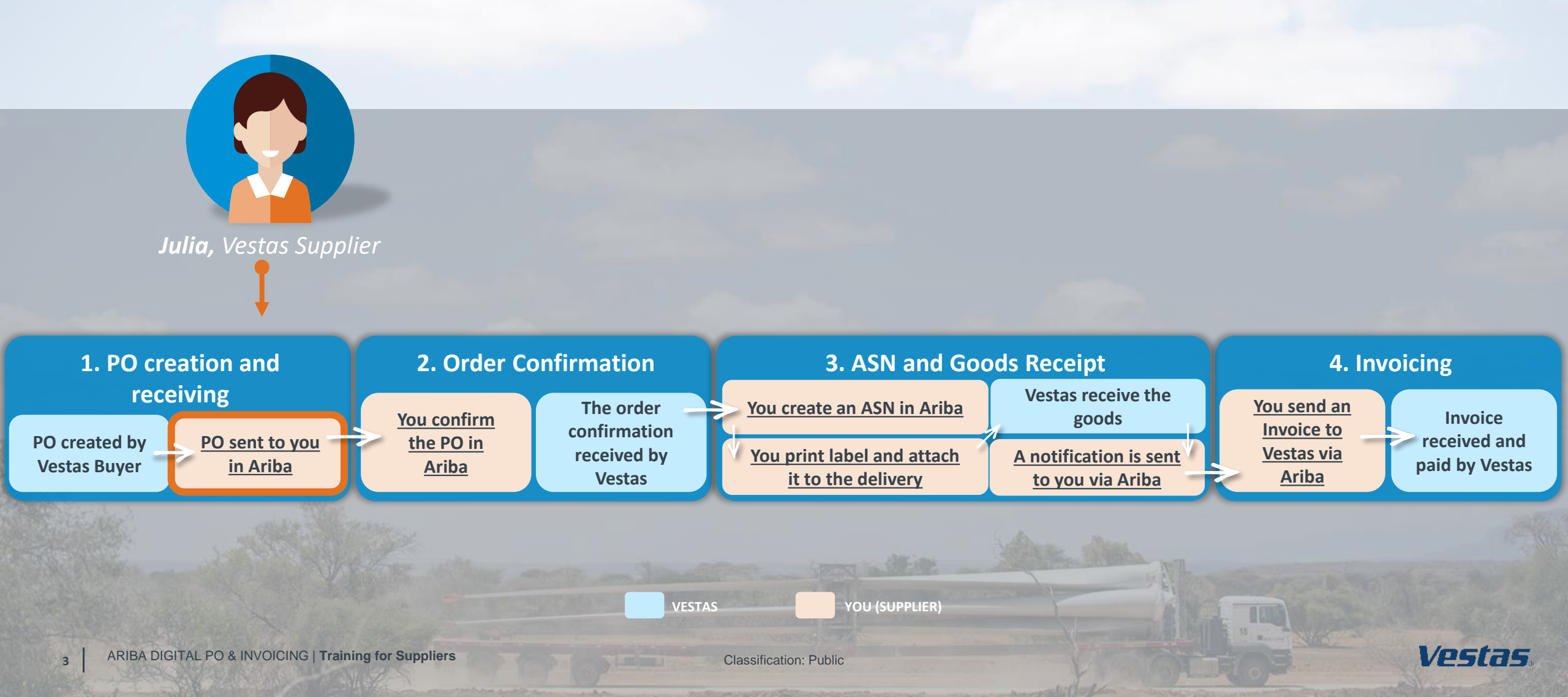

### **RECEIVE ORDER AND LOG IN**

#### - Step-by-step

- Purchase orders from Vestas are received as an interactive email from Ariba. Click **Process order** to send an order confirmation to Vestas.
- 2. Log in to Ariba (<u>supplier.ariba.com</u>) with the same user name as used in the registration as Vestas supplier.
- 3. If your company is already registered in Ariba, you can request access by selecting Your company [name] is already registered. If you don't have a user account, request one now.

|                                                                                                    | SAP Ariba                                          |
|----------------------------------------------------------------------------------------------------|----------------------------------------------------|
| estas - TEST sent a new order                                                                                                    |                                                    |
| If more than one email address is associated with your organization for PO delivery, then the copy of this purchase order would be sent to them as well.                                                                                                    | Supplier Login                                     |
| Message from your customer Vestas - TEST                                                                                                    | Your company Tiina TEST is already registered.     |
| IMPORTANT. Please read carefully.                                                                                                    | If you don't have a user account, request one now. |
| Dear supplier,                                                                                                    |                                                    |
| Hease into below link to vestas Purchase Urber (PU).<br>Help us to process and pay vue invince by following these simple steps:                                                                                                    |                                                    |
|                                                                                                    | User Name                                          |
| Review all information contained in the PO and send an order confirmation within 3 days. Please confirm this Purchase Order through Ariha Network by clicking the Process order hutton below. Purchase orders cannot be                                                                                                    |                                                    |
| confirmed by replying to this e-mail. In case of any discrepancies, please get in touch immediately with the recipient or buyer shown on the PO.                                                                                                    |                                                    |
| Ensure all deliveries to Vestas are accompanied by a delivery note indicating the Vestas recipient and PO reference.                                                                                                    |                                                    |
| <ul> <li>Send your invoice to Vestas using agreed policy either processing invoice via Ariba Network or sending pdf format to the email mailbox shown on the PO. Before sending your invoice via pdf, check it matches our PO and complex why locate invoice invoice interfaced models in the invoice interfaced model.</li> </ul> | Password                                           |
|                                                                                                    |                                                    |
| Questions about this instruction? Please contact ache ssc@vestas.com                                                                                                    |                                                    |
| Thank you for your cooperation.                                                                                                    | Login                                              |
| Vestas                                                                                                    |                                                    |
| Vestas                                                                                                    | Having trouble logging in?                         |
|                                                                                                    |                                                    |
|                                                                                                    | Is your company registered?                        |
| Process order                                                                                                    | Search                                             |
|                                                                                                    |                                                    |

#### - Tips & Tricks

• To ensure Ariba emails are not going to your spam folder please add ordersender-prod@ansmtp.ariba.com to your 'Safe Senders' list.

Illustration

Complete your account set-up in Ariba to ensure you receive notifications for POs and invoices via the correct email address. Also, make sure to
add the right users in your team, allowing them to process POs and create invoices in Ariba. More instructions are available <u>here</u>.

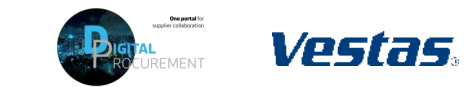

### FIND AND REVIEW THE PURCHASE ORDER

#### - Step-by-step

- 1. Review all information contained in the PO and send an order confirmation within 3 days.
- 2. In case of discrepancies (e.g. new delivery date, wrong price, missing fees etc.), please get in touch immediately with the buyer shown on the PO.
- 3. Standard Vestas PO copy is also available in the attachment as pdf.

| Asse Order: 4     Coute Order Cardina     Order Detail Order                                                                                                    | 503430674                                                                                                    | E Create Invoice +                                                                                             | Prist -   Dow                                          | ited FDF   Downin      | ad CSV   Resend                            |                                                 | Dane             | Other Information                                                                                                    |   |
|----------------------------------------------------------------------------------------------------|----------------------------------------------------------------------------------------------------|----------------------------------------------------------------------------------------------------|--------------------------------------------------------|------------------------|--------------------------------------------|-------------------------------------------------|------------------|----------------------------------------------------------------------------------------------------|---|
| Vestas.                                                                                                    | Pears:<br>Vestas Blades Deutschland GmbH<br>Jahn-Schele-Strass 7<br>05979 Lauchammer<br>Germary<br>Phone: +40 () 3574465400<br>Fac: +40 () 35744654201 | To:<br>Then TEST<br>Jagenglintspat<br>BCOO Aartus C<br>Nickariste<br>Prone: +63 (19<br>Fax:<br>Email: Sina.max | le 144, 3TH<br>5<br>H) 8428035<br>vepsalainen@gruail.c | 21                     | Punch<br>(Hene)<br>450.<br>Annos<br>Vensio | ase Order<br>3430674<br>rc: 150.00 EUR<br>rr: 1 |                  | Inco Term Description: Ex Works<br>Inco Term Location: Neumarkt/Hausruck<br>Payment Term: 1060                                                                                                    |   |
| Appendix the second second sec | Stypes can<br>Stores<br>2007<br>2008<br>2008<br>2008<br>2008<br>2008<br>2008<br>2008                                                                   | es 1s                                                                                                    | and Genbri                                             |                        | Delver To                                  | Bad                                             | og Sonas Ser     | Payment Term       Current month, 60 days, due ne         2       Buyer:       T. Laustsen         Buyer:       T. Laustsen         Email:       timve@vestas.com         Pickup:       Address         View less »       Attachments         Ø VestasPo-4503430706.pdf (application/pdf) | t |
| Germany<br>Ship To Code: 2030<br>Location Code:                                                                                                    | 2010                                                                                                    | Germany<br>Phone: +49 (1) 3574465<br>Fax: +49 (1) 357446541<br>buyerID: 2                                      | 540<br>01<br>2010                                      |                        |                                            | Govier                                          | Ortalia 🔳        |                                                                                                    |   |
| Line # Part # / Descripti                                                                                                    | on Customer Part #                                                                                                    | Туре                                                                                                    | Qty (Unit)                                             | Need By                | Unit Price                                 | Subtotal                                        |                  |                                                                                                    |   |
| 10                                                                                                    | 25006241                                                                                                    | Material                                                                                                    | 20.0 (EA)                                              | 14 Nov 2019            | 10.00 EUR                                  | 200.00 EUR                                      | Details          |                                                                                                    |   |
| COVER BOTTOM I                                                                                                    | RONT 29006241                                                                                                    | Material                                                                                                    | 20.0 (EA)                                              | 14 Nov 2019            | 5.00 EUR                                   | 50.00 EUR                                       | Details          |                                                                                                    |   |
| COVER BOTTOM                                                                                                    | RONT                                                                                                    |                                                                                                    |                                                        |                        |                                            |                                                 |                  |                                                                                                    |   |
| Oner submitted on Friday 8 Nov 28<br>Received by Arba Network on: Frida<br>This Purchase Order was sent by Ve<br>Network.                                                                                                    | 0 1200 PM 6487-0300<br>6 Mon 2009 6 TAK 6487-0200<br>as - TEST AV03025582611 T and delivered by An                                                     | be                                                                                                    |                                                        | ad BDE - 1. December 2 |                                            | Sub-0                                           | otal: 150.00 EUR |                                                                                                    |   |

#### - Tips & Tricks

- Material drawing for direct material POs can be viewed under item details or on the Vestas PO attachment (pdf).
- You can resend the PO to your mailbox in the dashboard by choosing Select → Send me a copy to take an action

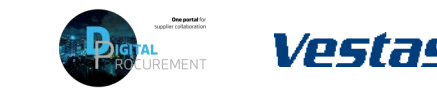

### **THE DIGITAL PURCHASE ORDER & INVOICE PROCESS**

How to perform an Order Confirmation

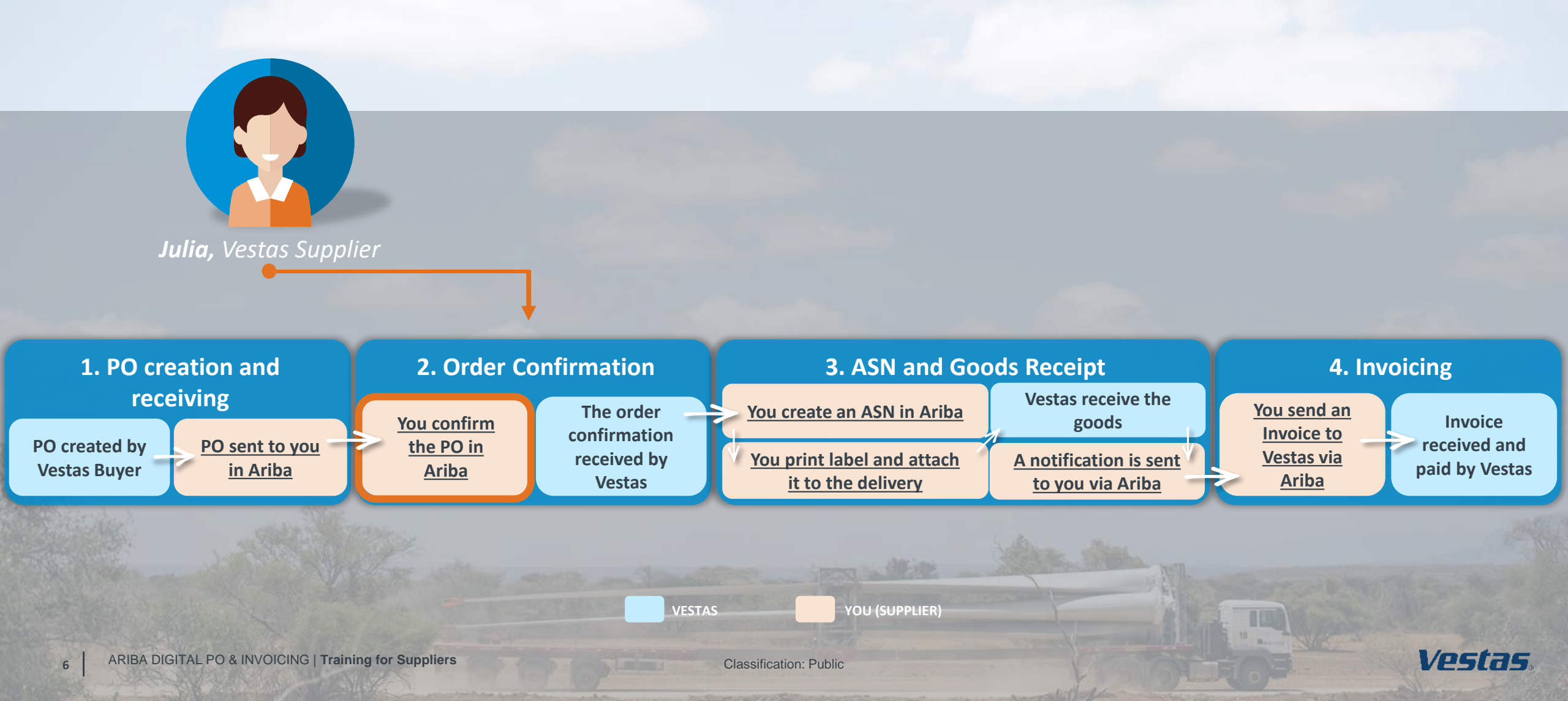

## NOTE, THERE ARE 3 ORDER CONFIRMATION SCENARIOS!

When performing order confirmations, please note that there are 3 different scenarios

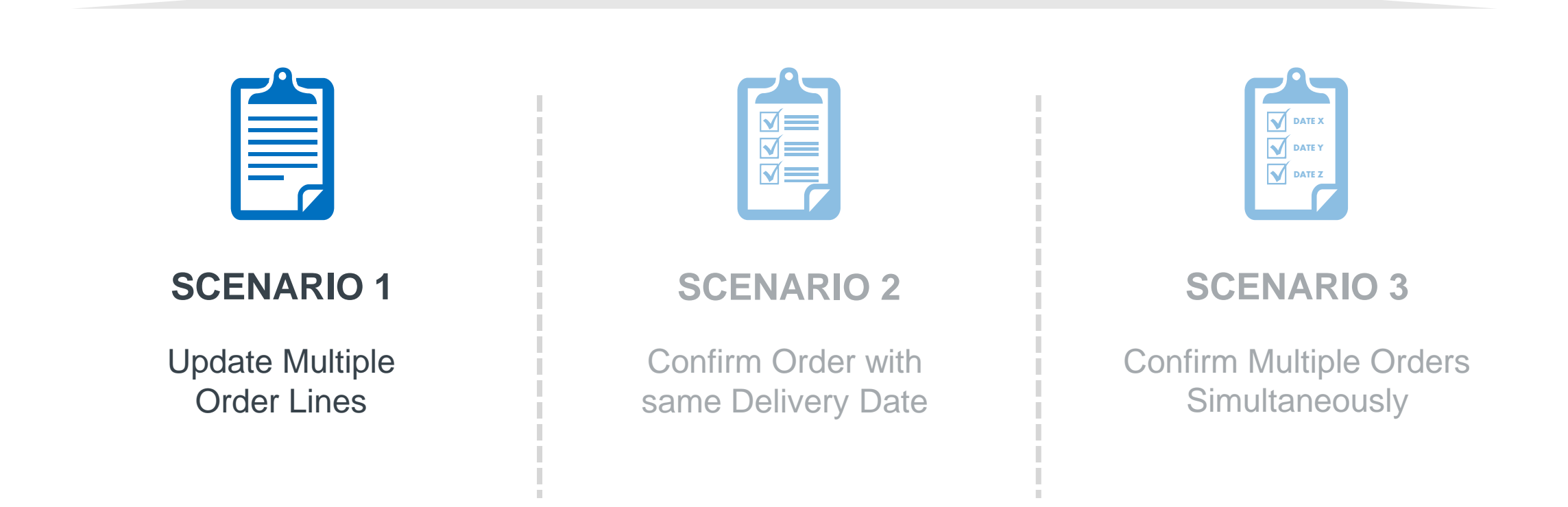

7

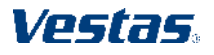

### SUBMIT ORDER CONFIRMATION WITH ONE DELIVERY DATE

### - Step-by-step

- Click on Create Order Confirmation and select Confirm Entire Order from the drop-down menu.
- 2. Provide Confirmation #.
- 3. Provide Est. Delivery Date.
  - Note: For FCA/EXW suppliers Enter goods shipping date in Est Delivery Date field (= ITM pick-up date).
  - For DAP suppliers enter goods expected arrival date in delivery date field.
- 4. Click **Next** to review the order confirmation.
- 5. Click **Submit**.

### - Tips & Tricks

8

• Only **Confirmation Number** and **Est. Delivery Date** fields are visible for Vestas Buyers. In case of any discrepancies, please get in touch immediately with the buyer shown on the PO so that they can adjust the PO.

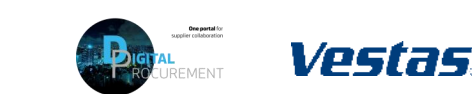

| Purchase Order: 4503430674                                                                                                    |                                                                                                    |                                                                         |                                                                                                    |                                     |                        |             |            |                   |                                   |                                              |                             |            |             |            |        |
|----------------------------------------------------------------------------------------------------|----------------------------------------------------------------------------------------------------|-------------------------------------------------------------------------|----------------------------------------------------------------------------------------------------|-------------------------------------|------------------------|-------------|------------|-------------------|-----------------------------------|----------------------------------------------|-----------------------------|------------|-------------|------------|--------|
| Conter Confermation  Conferm Entrie Order Update Line tenss Reject Inite Order VESTABS From: Vestas Blades Dei John Schert-Strasse OS795 Lauchamme Germany | Notice     Create Invo     Confirm Entire     Order     Confirm Order     Confirmation     Confirmation | ce v   P                                                                | nint -   Download PDF                                                                                |                                     | _                      |             | * Indica   | es required field |                                   |                                              |                             |            |             |            |        |
| Phon: "40() 3574<br>Fax: +49() 337446                                                                                                    |                                                                                                    | Ass<br>Purchase C<br>Cur<br>Supplier Ref<br>SHIPPING AM<br>Est. Shippin | asolated 4503430674<br>Inder #:<br>tomer: Vestas - TEST<br>internet:<br>D TAX INFORMATION<br>g Date: | =                                   | Est. Shipping          | Cost:       |            |                   | Confirm<br>Confirm<br>Supplier Re | ation Update<br>nation #: 123456<br>ference: |                             |            |             |            |        |
|                                                                                                    | •                                                                                                    | Est. Deliver                                                            | y Date: * 14 Nov 2019<br>ments:                                                                      |                                     | Est. Tax               | Cost:       |            |                   | Line It                           | ems                                          |                             |            |             |            |        |
|                                                                                                    |                                                                                                    |                                                                         |                                                                                                    |                                     |                        |             |            |                   | Line #                            | Part # / Description                         | Customer Part #             | Qty (Unit) | Need By     | Unit Price | Sub    |
|                                                                                                    |                                                                                                    | Line Item                                                               | S<br>art II / Description                                                                            | Customer Part #                     | Oty (Unit)             | Need By     | Unit Price | Subtotal          | 10                                | COVER BOTTOM FRONT<br>Current Order Status:  | 29006241                    | 10.0 (EA)  | 14 Nov 2019 | 10.00 EUR  | 100.00 |
|                                                                                                    |                                                                                                    | C<br>C<br>20                                                            | OVER BOTTOM FRONT<br>urrent Order Status:<br>10.0 Confirmed As is (Estim                             | ated Delivery Date: 141<br>29006241 | Nov 2019)<br>10.0 (EA) | 14 Nov 2019 | 5.00 EUR   | 50.00 EUR         | 20                                | COVER BOTTOM FRONT<br>Current Order Status:  | 29006241                    | 10.0 (EA)  | 14 Nov 2019 | 5.00 EUR   | 50.00  |
|                                                                                                    |                                                                                                    | 0                                                                       | OVER BOTTOM FRONT<br>urrent Order Status:                                                            |                                     |                        |             |            |                   |                                   | 10.0 Confirmed As Is (E                      | Estimated Delivery Date: 14 | Nov 2019)  |             |            |        |

## NOTE, THERE ARE 3 ORDER CONFIRMATION SCENARIOS!

When performing order confirmations, please note that there are 3 different scenarios

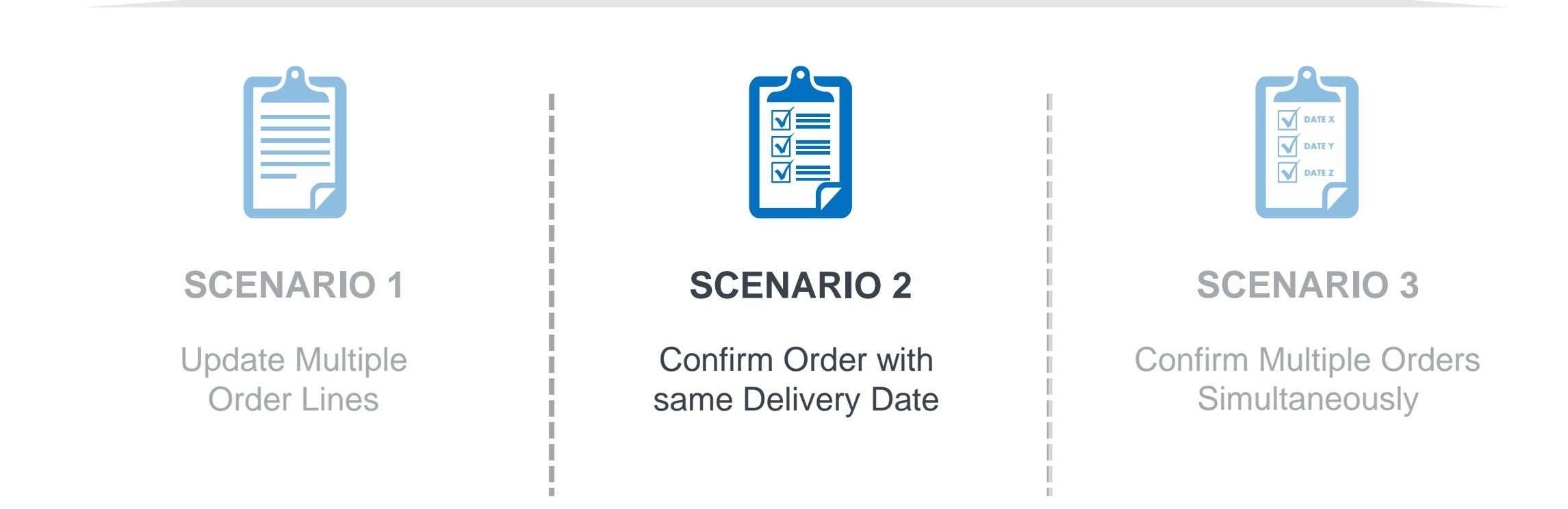

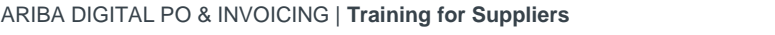

9

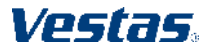

### SUBMIT ORDER CONFIRMATION WITH MULTIPLE DELIVERY DATES

Illustration

Create Order Confirmatio

Confirm Entire Order

Update Line Items

Reject Entire Order

VĽSLDS.

Purchase Order: 4503430674

listory

#### - Step-by-step

- 1. Click on Create Order Confirmation and select Update Line Items.
- 2. Provide 'Confirmation #'.
- 3. Select **Confirm All** to update all line items. All line items will be updated as per requested on the PO. In case you need to update quantity or date for any of the line items, please get in touch immediately with the buyer shown on the PO so that they can adjust the PO.
- 4. Click **Next**, review order confirmation and click **Submit**.

### - Tips & Tricks

10

Only Confirmation Number and Est. Delivery Date fields are visible for Vestas Buyers. In case of any discrepancies, please get in touch
immediately with the buyer shown on the PO so that they can adjust the PO.

Create Ship Notice

Blades Dautschland Cmbl

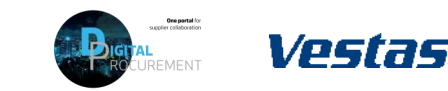

Subtotal

100.00 EUR

10.00 EUR

Details

Line Items

Customer Part /

Material

Description: 4-LEG WIRE ROPE 1T

Backorder

Add Attachment

10.000 (EA)

25 Oct 2022

VT720840

Confirm Based on Schedule Lines

he total size of all attachments cannot exceed 10MF

Choose File No file chosen

## NOTE, THERE ARE 3 ORDER CONFIRMATION SCENARIOS!

When performing order confirmations, please note that there are 3 different scenarios

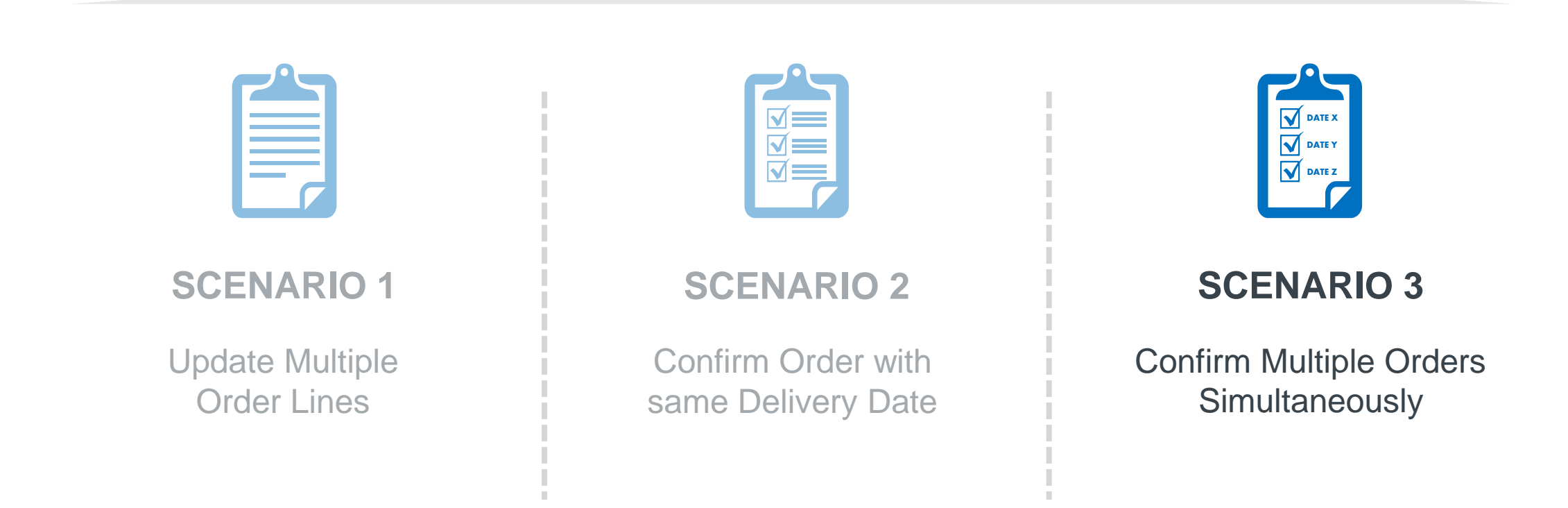

11

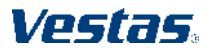

### **CONFIRM MULTIPLE ORDERS SIMULTANEOUSLY 1/2**

### - Step-by-step

- Using the Workbench → Items to Confirm list you can confirm multiple order details simultaneously. You can find this list on your Home page or from Workbench menu.
- 2. Select title **Items to Confirm**.
- Review order lines and select order line(s) you want to **Confirm**
- 4. Update **Estimated Delivery** and **Quantity** if needed. By default, data is pre-filled as per requested by Vestas.
  - Important Note. For FCA/EXW suppliers Enter goods shipping date in Est Delivery Date field (= ITM pick-up date).
  - For DAP suppliers enter goods expected arrival date in delivery date field.

#### Illustration Business Network V | Standard Account TEST MODE Getting started 3 9 8 11 6 ...2 New orders Order Items to confirm Items to ship Orders to invoice More Workbench 상상 Customi 3 11 6 9 8 Δ Orders Items to confirm Items to ship Orders to invoid tems to confirm (6 Edit filter Save filter I ast 31 days Evolute confirmation not all +1 Evolute fully shinned Evolute fully re-Confirm 🗸 🛛 Reject 🗸 × 🗆 ~ 2 2022 56.00 EA 0.00 FA May 4, 2022 ✓ 2022 50 00 FA 0.00 EA Apr 8, 2022 50 EA 10 DKK 54

#### - Tips & Tricks

• Please note you can modify filters for which items are shown in 'Items to Confirm' list. It's also possible to export order data in Excel.

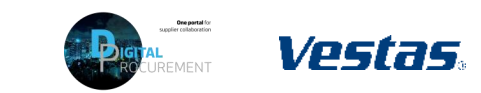

### **CONFIRM MULTIPLE ORDERS SIMULTANEOUSLY 2/2**

#### - Step-by-step -

- 5. Click **Confirm** and select **Confirm Entire** Item or **Confirm Entire Order**.
- 6. Provide Confirmation Number.
- 7. Select Submit.
- 8. Note orders have been confirmed successfully.

| Items to confirm (6)                    |                                   |                                    |                  |                     |                          |                      |                     |
|-----------------------------------------|-----------------------------------|------------------------------------|------------------|---------------------|--------------------------|----------------------|---------------------|
| > Edit filter   Save filter             | Last 31 days Exclude              | onfirmation not                    | all , +1 Exclude | fully shipped Exclu | Ide fully received Exclu |                      |                     |
| Confirm 🗸 Reject 🗸                      | ]                                 |                                    |                  |                     |                          |                      |                     |
| Confirm schedule line                   | Deview items to an                | <i>C</i>                           |                  |                     |                          |                      |                     |
| Confirm entire item                     | Review items to col               | ntirm                              |                  |                     |                          |                      |                     |
| Confirm entire order                    | Schedule Line No.                 | Need By                            | Ship By          |                     | Requested Quantity       | Requested Unit Price | Quantity To Confirm |
|                                         | Customer: Vestas - TEST Order No  | .: 4507267827 Confirmation         | unumber 4567     |                     |                          |                      |                     |
| ✓ 2022                                  | Item No.: 20 Supplier Part No.: 1 | escription: JUNCTION BOX May 4, 20 | IOUNTING PLATE   |                     | 56.00 FA                 | 2 00 DKK             | 56 00 FA            |
| ~                                       | Customer: Vestas - TEST Order No  | :: 4507268115 Confirma             | 6 2332           |                     | 30.00 EA                 | 2.00 DRK             | 38.00 EA            |
|                                         | Item No.: 10 Supplier Part No.: 1 | escription: CP INTERNAL FA         | SAFETY COVER     |                     |                          |                      |                     |
|                                         | 1                                 | Apr 8, 20                          | 2                |                     | 50.00 EA                 | 10.00 DKK            | 50.00 EA            |
|                                         |                                   |                                    |                  |                     |                          |                      | 7 Submit Cancel     |
|                                         |                                   |                                    |                  |                     |                          |                      |                     |
|                                         |                                   |                                    |                  |                     |                          |                      |                     |
| Workbench                               |                                   |                                    |                  |                     |                          |                      | နံဂိုန် Customi     |
| 2                                       | 11                                | 1                                  | 9                | 8                   | 4                        |                      |                     |
| New orders                              | Orders Items                      | o confirm                          | Items to ship    | Orders to invoice   | Invoices                 |                      |                     |
| Last 31 days                            | Last 365 days Last                | 31 days                            | Last 31 days     | Last 31 days        | Last 31 days             |                      |                     |
| 8 Confirmation for Order 4507267827 has | been created successfully.        |                                    |                  |                     |                          |                      |                     |
| Confirmation for Order 1507009115 has   | been created successfully         |                                    |                  |                     |                          |                      |                     |

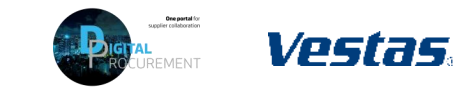

### **THE DIGITAL PURCHASE ORDER & INVOICE PROCESS**

How to create an Advanced Shipping Notification (ASN)

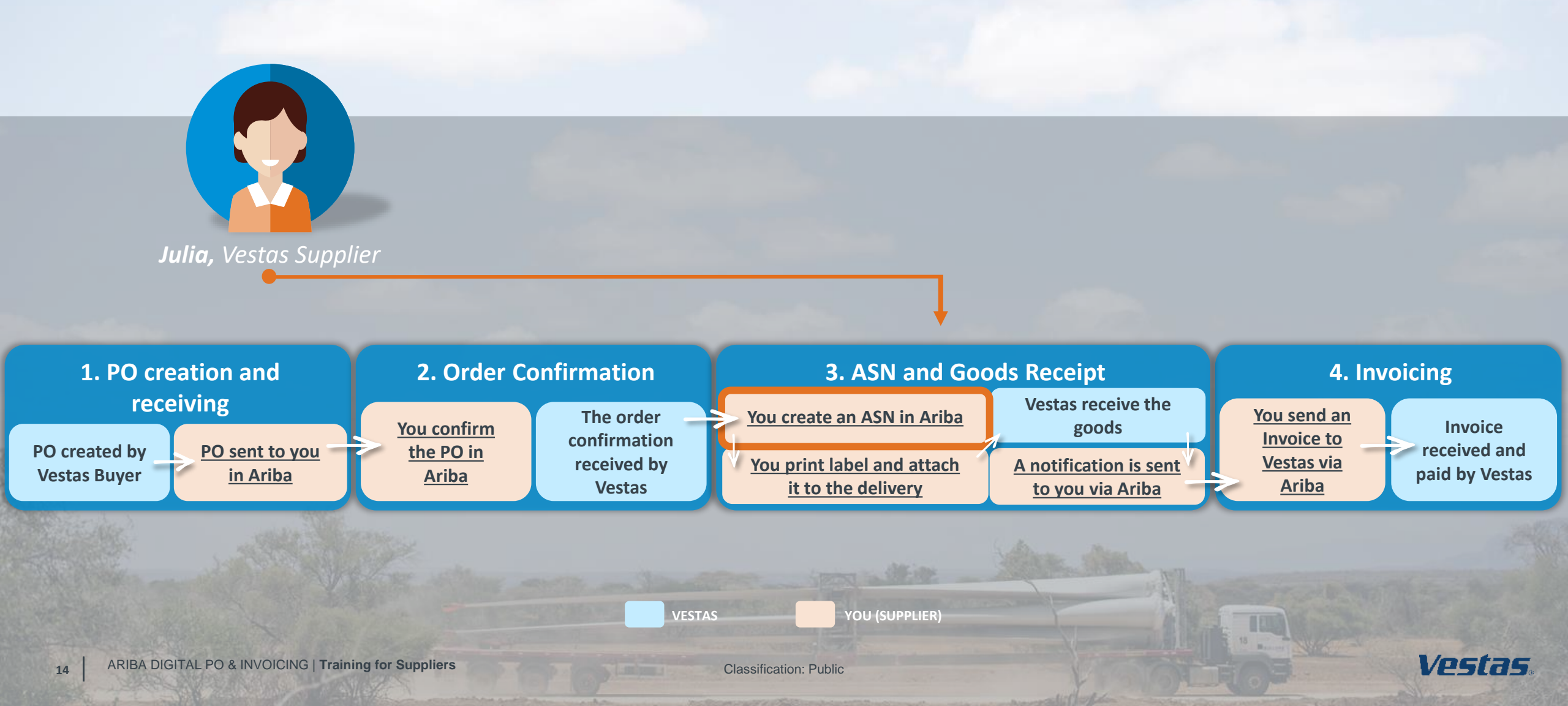

### Advanced Shipping Notification(ASN) explained

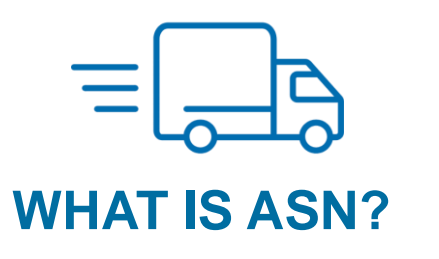

- An Advanced Shipping Notification is information about a delivery of an order
- An Advanced Shipping Notification is prepared by supplier and it is sent to Vestas via Ariba
- An Advanced Shipping Notification contains details about:
- Which orders are being shipped?
- Which items are being shipped and how many?
- When will the order(s) arrive?
- What is the carrier's e.g. FedEx, UPS or DHL tracking number?
- Identification information of the goods to be delivered like batch numbers and / or serial numbers

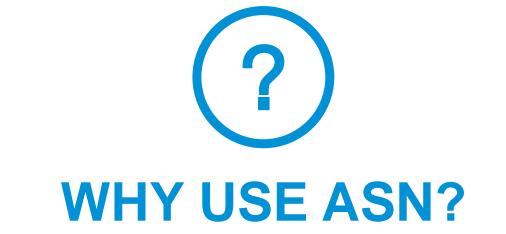

- Meeting compliance requirements by eliminating/reducing manual actions in and outside system both externally and internally.
- Higher data quality/accuracy by enabling data entry and update for deliveries by suppliers
- Efficiency gain related to manual workload and inbound planning by automation of data flow.
- Higher data visibility/transparency to support product tracking

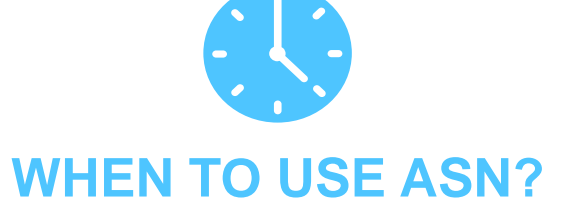

- Supplier should send the ASN at the time of the actual shipping for all goods sent to Vestas.
- As soon as the ASN is sent, Vestas can start the preparation for receiving the delivery
- Pre-requisites: Supplier Onboarded to Ariba and receiving POs and sending Order Confirmations via Ariba

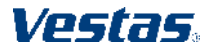

### **ASN CREATION**

Ariba provides you with multiple options on how to maintain ASN

**Individual PO management.** With a low volume of POs, supplier may simply go to the PO and click the **Create Shipping Notice** button that will allow supplier to fill individual shipment notification per PO.

Multiple POs management. In case of multiple lines of POs to be shipped, supplier should use the tab **Items to Ship** for a one-step action.

**Mass shipping notification upload.** In case of a high number of PO lines to be shipped, supplier may choose to notify Vestas via mass notification (file upload).

**Integrated solution (***not described in this document please contact <u>ariba.scc@vestas.com</u> for further details) Suppliers may also automate ASN creation directly form Supplier ERP system integrating via EDI/cXML to Ariba.* 

Note: It is a <u>pre-requisite</u> to create an Order Confirmation before an ASN can be created

Vpstas

### **ASN CREATION - INDIVIDUAL PO MANAGEMENT - 1/5**

#### Step-by-step

17

There are two ways to start creating an individual shipping notice.

First, access the order from Workbench or Orders  $\rightarrow$  Orders and releases tab:

- 1. Click Actions (...) on the PO line and select Create ship notice.
- You can create ASN as well by selecting PO and clicking Create Ship Notice button on the top or bottom of the screen.

Illustration

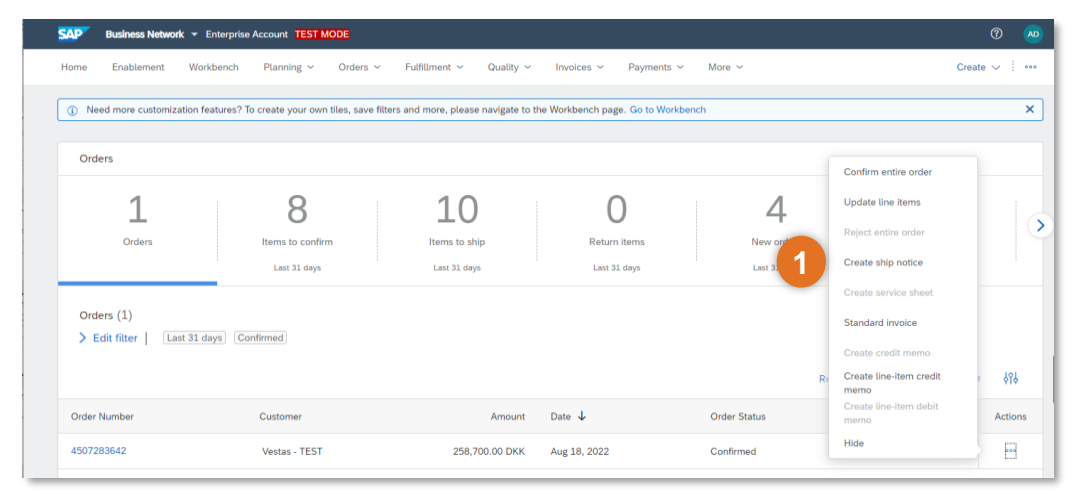

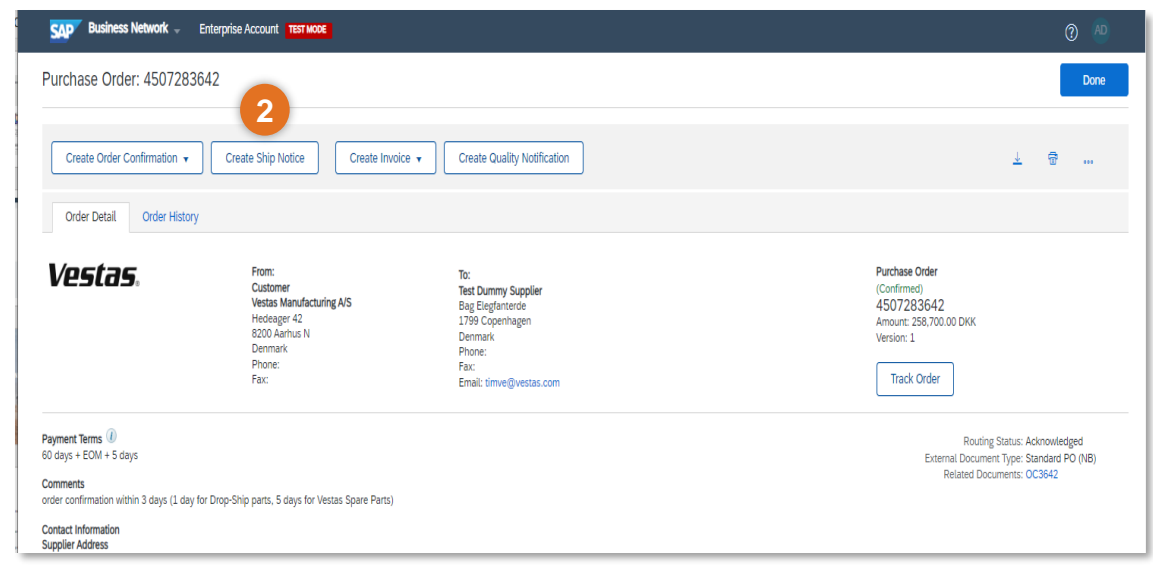

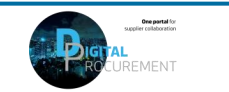

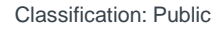

### **ASN CREATION - INDIVIDUAL PO MANAGEMENT – 2/5**

#### - Step-by-step

- **3.** Ship From and Deliver To address are defaulted from the PO. These should not be edited by the supplier.
- 4. Provide **The Packing Slip ID**. Note: The Packing Slip ID must be a unique number for each ASN. The Packing Slip ID should not be more than **35 Characters.**
- 5. Provide Shipping Date.
  - A. In case of FCA/EXW, Shipping Date equal to the Actual Confirmed date in PO.
  - B. In case of DAP-Incoterms. **Shipping Date** must be Goods picked up date at Supplier end
  - 6. Provide Delivery Date.
  - A. In case of FCA/EXW, Delivery Date must be the Actual Confirmed date in PO. ITM Booking must be done before the ASN creation.
  - B. In case of DAP-It. Delivery Date must be Confirmed Delivery Date at Vestas
- 6. Provide Tracking Details.
  - A. In case of DAP incoterms, provide **Carrier** and **Tracking Number** of your courier.
  - B. For FCA, provide **Freight Order Number** as Tracking Number.

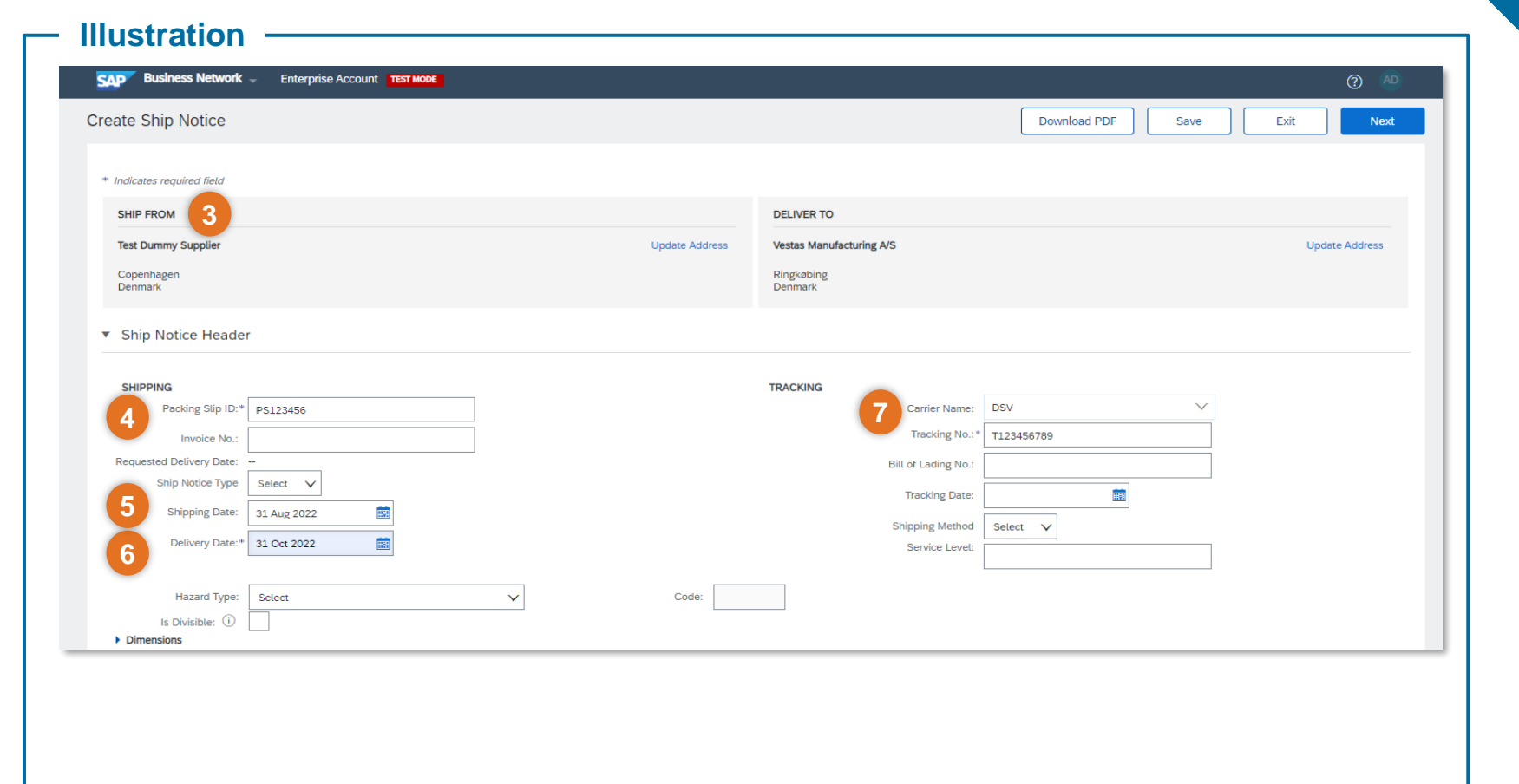

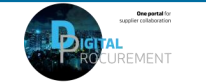

### ASN CREATION – INDIVIDUAL PO MANAGEMENT – 3/5

#### Step-by-step

19

- 8. Update Shipping Payment Method
- 9. Populate **Ship Qty** at line level. For all orders, the quantity can be equal or lower than the purchase order line. Note: Multiple shipping notices per purchase order can be sent until the quantities are fully shipped.
- 10. Update Batch ID & Expiry Date in case material is batch managed.
  Note: It's mandatory to provide this information to all batch managed materials otherwise it will might cause delays in goods receipt and invoice payment.
- 11. Add **Serial Number** If required. Serial numbers are optional or mandatory depending on the type of purchased product. If you click the **Add Details** button, you can manually add multiple serial numbers. It's mandatory to provide serial number for materials which are serialized in Vestas' system.

| Illustration                                                                                          |                                    |                               |                                    |                                         |                   |
|----------------------------------------------------------------------------------------------------|------------------------------------|-------------------------------|------------------------------------|-----------------------------------------|-------------------|
| ▼ DELIVERY AND TRANSPORT INFORMATION                                                                  |                                    |                               |                                    |                                         |                   |
| Delivery Terms: * Tra                                                                                 | ansport Condition                  |                               | 8 hipping Payment Method:* Prepaid | By Seller V                             |                   |
| Delivery Terms Description:                                                                           |                                    |                               | Shipping Contract Number:          |                                         |                   |
| Transport Terms Description:                                                                          |                                    |                               | Shipping Instructions:             |                                         |                   |
|                                                                                                    | ĥ                                  |                               |                                    | h                                       |                   |
| Turner Turner                                                                                         | Faciliar Carla Caracilitation      |                               | Units - Dealing Deater Onde        | 0110                                    |                   |
| Iransport lerms Equipment loentin                                                                     | rication Code Gross volume         | Unit Gross weight             | Unit Sealing Party Code            | Seat ID                                 |                   |
| Other V DAF                                                                                           |                                    |                               |                                    |                                         |                   |
| Add Transport Term                                                                                    |                                    |                               |                                    |                                         |                   |
|                                                                                                    |                                    |                               |                                    |                                         |                   |
| Order Items                                                                                           |                                    |                               |                                    |                                         |                   |
| Order No. Line No. Part No.                                                                           | Customer Part No. Qt               | y Unit Need By                | Ship By Unit Pri                   | rice Subtotal                           | Customer Location |
| 4507283642 10                                                                                         | 29059013 52                        | .000 EA 31 Oct 20             | 22 4,975.0                         | 00 DKK 258,700.00 DKK                   | 1081 Remove       |
| Shipment Status                                                                                       | NENT, WAST                         |                               |                                    |                                         |                   |
| Total Item Due Quantity: 52 EA<br>Confirmation Status<br>Total Confirmed Quantity: 5 <u>2.0</u> 00 E. | A Total Backordered Quantity: 0 EA |                               |                                    | -                                       |                   |
| 9                                                                                                    | 10                                 |                               |                                    | (1)                                     |                   |
| Line S                                                                                                | Ship Qty Suppl                     | lier Batch ID Production Date | Expiry Date                        |                                         |                   |
| 1 5                                                                                                   | 52                                 |                               |                                    | Download Add serialNumbe<br>PDF Details | r:                |
| Add Ship Notice Line                                                                                  |                                    |                               |                                    |                                         |                   |
|                                                                                                    |                                    |                               |                                    |                                         |                   |
| Add Order Line Item     Manage Series                                                                 | ial Numbers 🔻                      |                               |                                    |                                         |                   |
|                                                                                                    |                                    |                               |                                    |                                         |                   |

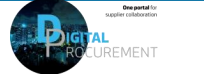

### **ASN CREATION - INDIVIDUAL PO MANAGEMENT – 4/5**

#### - Step-by-step

20

- 12. Populate the **Serial Number** of the first item.
- 13. Click on **Add Asset** to add additional serial numbers. Please fill out only one serial number per asset field.
- 14. Select **OK** on the top or bottom of the screen to continue
- Note: If you have many serial numbers to provide, you can learn how use the **Serial number upload** tool <u>here</u>.

| Order No.  | Line No.                     | Part No.                   | Customer Part No.                    | Qty                      | Unit | Need By     |
|------------|------------------------------|----------------------------|--------------------------------------|--------------------------|------|-------------|
| 4507283642 | 10                           |                            | 29059013                             | 52.000                   | EA   | 31 Oct 2022 |
|            | Description: BLAD            | E BEARING SEGME            | ENT, MACH                            |                          |      |             |
|            | SHIPMENT S<br>1. Shipping 52 | TATUS<br>EA                |                                      |                          |      |             |
|            | ASSET DETAI                  | LS<br>nber of assets you o | can enter is 52, which corresponds t | o the shipping quantity. |      |             |
| 1          | 2 Serial Number              |                            | Asset Tag                            |                          |      |             |
|            | 858585060684                 |                            |                                      |                          |      |             |
| 1          | Add Asset                    |                            |                                      |                          |      |             |
|            | HAZARD DETAI                 | LS                         |                                      |                          |      |             |
|            | DELIVERY DETA                | AILS                       |                                      |                          |      |             |
|            |                              |                            |                                      |                          |      |             |
|            | PACKAGING                    |                            |                                      |                          |      |             |

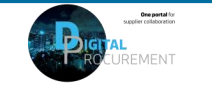

### **ASN CREATION - INDIVIDUAL PO MANAGEMENT - 5/5**

#### Step-by-step

#### Illustration

- 15. When al required fields are filled, clickNext on the top or bottom of the screen.
- 16. Please review your input.
- 17. Click **Submit** to send ASN to Vestas.

Note: After submitting your shipping notice, the Order Status will be updated to Shipped (if fully shipped), or Partially Shipped.

|                                                                                                 |                                                                                                    |                                                           |    | (?) AD                                                                                     |                                                                                                    |        |          |
|-------------------------------------------------------------------------------------------------|----------------------------------------------------------------------------------------------------|-----------------------------------------------------------|----|--------------------------------------------------------------------------------------------|----------------------------------------------------------------------------------------------------|--------|----------|
| Do                                                                                              | wnload PDF                                                                                                    | Save                                                      | Ex | it 15 Next                                                                                 |                                                                                                    |        |          |
|                                                                                                 |                                                                                                    |                                                           |    |                                                                                            |                                                                                                    |        |          |
|                                                                                                 |                                                                                                    |                                                           |    |                                                                                            |                                                                                                    |        |          |
|                                                                                                 |                                                                                                    |                                                           |    |                                                                                            |                                                                                                    |        |          |
| Business Network -                                                                              | Enterorise Account                                                                                                    | I                                                         |    |                                                                                            |                                                                                                    | 0      | AD       |
|                                                                                                 |                                                                                                    |                                                           |    |                                                                                            |                                                                                                    |        | <u> </u> |
| t Ship Notice.                                                                                  |                                                                                                    |                                                           |    |                                                                                            | Previous Download PDF                                                                                                    | Submit | Exit     |
| SHIP FROM                                                                                       |                                                                                                    |                                                           |    | DELIVER TO                                                                                 |                                                                                                    |        |          |
|                                                                                                 |                                                                                                    |                                                           |    |                                                                                            |                                                                                                    |        |          |
| Test Dummy Supplier<br>Bag Elegfanterde<br>1799 Copenhagen<br>Denmark                           |                                                                                                    |                                                           |    | Vestas Manufacturing A/S<br>E F Jacobsens Vej 3<br>6950 Ringkøbing<br>Denmark              |                                                                                                    |        |          |
| Test Dummy Supplier<br>Bag Elegfanterde<br>1799 Copenhagen<br>Denmark<br>SHIPPING               |                                                                                                    |                                                           |    | Vestas Manufacturing A/S<br>E F Jacobsens Vej 3<br>6950 Ringkabing<br>Denmark<br>TRACKING  |                                                                                                    |        |          |
| Test Dummy Supplier<br>Bag Elegfanterde<br>1799 Copenhagen<br>Denmark<br>SHIPPING               | Packing Siip ID:                                                                                                    | PS1234567                                                 |    | Vestas Manufacturing A/S<br>E F Jacobsens Vej 3<br>6950 Ringkobing<br>Denmark              | Carrier Name: DSV                                                                                                    |        |          |
| Test Dummy Supplier<br>Bag Elegfanterde<br>1799 Copenhagen<br>Denmark                           | Packing Slip ID:<br>Invoice #:                                                                                                    | PS1234567                                                 |    | Vestas Manufacturing A/S<br>E F Jacobsens Vej 3<br>6950 Ringkobing<br>Denmark              | Carrier Name: DSV<br>Carrier Code:                                                                                                    |        |          |
| Test Dummy Supplier<br>Bag Eligfanterde<br>1799 Copenhagen<br>Denmark<br>SHIPPING               | Packing Silp ID:<br>Invoice #:<br>Requested Delivery Date:                                                                                                    | P51234567<br><br>-                                        |    | Vestas Manufacturing A/S<br>E F Jacobsens Vej 3<br>6950 Ringkabing<br>Denmark              | Carrier Name: DSV<br>Carrier Code:<br>Tracking No.: T123456789                                                                                 |        |          |
| Test Dummy Supplier<br>Bag Eleptanterde<br>1799 Copenhagen<br>Denmark<br>SHIPPING               | Packing Slip ID:<br>Invoice #:<br>Requested Delivery Date:<br>Ship Notice Type:<br>Agenta Ebineing Stra                                                                                                    | PS1234567                                                 |    | Vestas Manufacturing A/S<br>E F Jacobsens Vej 3<br>6950 Ringkabing<br>Denmark<br>TRACKING  | Carrier Name: DSV<br>Carrier Code:<br>Tracking No: T123456789<br>Bill of Lading No:<br>Tocking No:                                             |        |          |
| Test Dummy Supplier<br>Bag Eleptanterde<br>1799 Copenhagen<br>Denmark<br>SHIPPING               | Packing Slip ID:<br>Invoice #:<br>Requested Delivery Date:<br>Ship Notice Type:<br>Actual Shipping Date:<br>Actual Shipping Date:                                                                                                    | PS1234567<br><br><br>31 Aug 2022<br>31 Oct 2022           |    | Vestas Manufacturing A/S<br>E F Jacobsens Vej 3<br>6950 Ringkabing<br>Denmark<br>TRACKING  | Carrier Name: DSV<br>Carrier Code:<br>Tracking No.: T123456789<br>Bill of Lading No.:<br>Tracking Date:<br>Shineine Mettod: -                  |        |          |
| Test Dummy Supplier<br>Bag Elegtanterde<br>1799 Copenhagen<br>Denmark<br>SHIPPING               | Packing Slip ID:<br>Invoice #:<br>Requested Delivery Date:<br>Ship Notice Type:<br>Actual Shipping Date:<br>Actual Delivery Date:<br>Is divisible:                                                                                      | PS1234567<br><br><br>31 Aug 2022<br>31 Aug 2022<br>No     |    | Vestas Manufacturing A/S<br>E F Jacobsens Vej 3<br>6950 Ringkabing<br>Denmark<br>TRACKING  | Carrier Name: DSV<br>Carrier Code:<br>Tracking No: T123456789<br>Bill of Lading No:<br>Tracking Date:<br>Shipping Method:<br>Service Levet:    |        |          |
| Test Dummy Supplier<br>Bag Elegtanterde<br>1799 Copenhagen<br>Denmark<br>SHIPPING<br>DIMENSIONS | Packing Silp ID:<br>Invoice #:<br>Requested Delivery Date:<br>Ship Notice Type:<br>Actual Shipping Date:<br>Actual Delivery Date:<br>Is divisible:                                                                                      | PS1234567<br><br><br>31 Aug 2022<br>31 Oct 2022<br>No     |    | Vestas Manufacturing A/S<br>E F Jacobsens Vej 3<br>6950 Ringkabing<br>Denmark<br>TRACKING  | Carrier Name: DSV<br>Carrier Code:<br>Tracking No.: T123456789<br>Bill of Lading No.:<br>Tracking Date:<br>Shipping Method:<br>Service Level:  |        |          |
| Test Dummy Supplier<br>Bag Elegtanterde<br>1799 Copenhagen<br>Denmark<br>SHIPPING               | Packing Silp ID:<br>Invoice #:<br>Requested Delivery Date:<br>Ship Notice Type:<br>Actual Shipping Date:<br>Actual Delivery Date:<br>Is divisible:<br>Gross Volume:                                                                     | PS1234567<br><br><br><br>31 Aug 2022<br>31 Aug 2022<br>No |    | Vestas Manufacturing A/S<br>E F Jacobsens Vej 3<br>6950 Ringkabing<br>Denmark<br>TRACKING  | Carrier Name: DSV<br>Carrier Code:<br>Tracking No.: -1123456789<br>Bill of Lading No.:<br>Tracking Date:<br>Shipping Method:<br>Service Level: |        |          |
| Test Dummy Supplier<br>Bag Eleptanterde<br>1799 Copenhagen<br>Denmark<br>SHIPPING               | Packing Silp ID:<br>Invoice #:<br>Requested Delivery Date:<br>Ship Notice Type:<br>Actual Shipping Date:<br>Actual Delivery Date:<br>Is divisible:<br>Gross Volume:<br>Gross Volume:                                                    | PS1234567<br><br><br><br>31 Aug 2022<br>31 Oct 2022<br>No |    | Vestas Manufacturing A/S<br>E F Jacobsens Vej 3<br>6950 Ringkabing<br>Denmark<br>TRACKING  | Carrier Name: DSV<br>Carrier Code:<br>Tracking No.: T123456789<br>Bill of Lading No.:<br>Tracking Date:<br>Shipping Method:<br>Service Level:  |        |          |
| Test Dummy Supplier<br>Bag Eleptanterde<br>1799 Copenhagen<br>Denmark<br>SHIPPING               | Packing Silp ID:<br>Invoice #:<br>Requested Delivery Date:<br>Ship Notice Type:<br>Actual Shipping Date:<br>Actual Delivery Date:<br>Is divisible:<br>Gross Volume:<br>Gross Volume:<br>Total Length:                                   | PS1234567<br><br><br>31 Aug 2022<br>31 Oct 2022<br>No     |    | Vestas Manufacturing A/S<br>E F Jacobsens Vej 3<br>6950 Ringkabing<br>Denmark<br>TRACKING  | Carrier Name: DSV<br>Carrier Code:<br>Tracking No.: T123456789<br>Bill of Lading No.:<br>Tracking Date:<br>Shipping Method:<br>Service Levet:  |        |          |
| Test Dummy Supplier<br>Bag Eleptanterde<br>1799 Copenhagen<br>Denmark<br>SHIPPING               | Packing Slip ID:<br>Invoice #:<br>Requested Delivery Date:<br>Ship Notice Type:<br>Actual Shipping Date:<br>Actual Delivery Date:<br>Is divisible:<br>Gross Volume:<br>Gross Volume:<br>Gross Weight:<br>Total Length:<br>Total Length: | PS1234567<br><br><br><br>31 Aug 2022<br>31 Oct 2022<br>No |    | Vestas Manufacturing A/S<br>E F Jacobcens Vej 3<br>6950 Ringkabing<br>Denmark.<br>TRACKING | Carrier Name: DSV<br>Carrier Code:<br>Tracking No.: T123456789<br>Bill of Lading No.:<br>Tracking Date:<br>Shipping Method:<br>Service Levet:  |        |          |

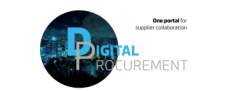

### **ASN CREATION – MULTIPLE POS MANAGEMENT**

Illustration

#### Step-by-step

In case of multiple lines of PO's to be shipped and delivered to the same address on the same delivery day, you should use **Items to Ship** tab for a one-step action.

Items to Ship tab summarizes for you all line items across different POs and gives you possibility to notify multiple lines to be shipped and delivered at once. You can select up to 1000 lines in a single shipping notice.

- Go to Workbench or Orders → Orders and Releases → Items to Ship tab.
- 2. Use search filters to identify the items you need to ship. Edit default filter here if needed.
- 3. Suppliers can configure view of items by clicking the icon on the right-hand side of the screen.

| Enabler                                                      | Workbench                                                                                                  | Planning V Orders                                                                           | <ul> <li>Fulfillment </li> <li>Quality </li> </ul>                                                                                                    | Invoices Y Payments Y                                                                                                    | Catalogs Reports V Me                                                                                                    | essages        |                            | Create 🗸                                                                                                    |
|--------------------------------------------------------------|----------------------------------------------------------------------------------------------------|---------------------------------------------------------------------------------------------|----------------------------------------------------------------------------------------------------|----------------------------------------------------------------------------------------------------|----------------------------------------------------------------------------------------------------|----------------|----------------------------|----------------------------------------------------------------------------------------------------|
| Need more custon                                             | mization features? To cr                                                                                   | reate your own tiles, save                                                                  | filters and more, please navigate to th                                                                                                    | he Workbench page. Go to Workbend                                                                                        | ch                                                                                                    |                |                            |                                                                                                    |
|                                                              |                                                                                                    |                                                                                             |                                                                                                    |                                                                                                    |                                                                                                    |                |                            |                                                                                                    |
| rders                                                        |                                                                                                    |                                                                                             |                                                                                                    |                                                                                                    |                                                                                                    |                |                            |                                                                                                    |
| 1                                                            |                                                                                                    | 8                                                                                           | 11                                                                                                    | 0                                                                                                    | 4                                                                                                    | 0              | 13                         | 0                                                                                                    |
| Orders                                                       | 1                                                                                                    | tems to confirm                                                                             | Items to ship                                                                                                    | Return items                                                                                                    | New orders                                                                                                    | Changed orders | Orders to invoice          | Orders with service line                                                                                                    |
|                                                              |                                                                                                    | Last 31 days                                                                                | Last 31 days                                                                                                    | Last 31 days                                                                                                    | Last 31 days                                                                                                    | Last 31 days   | Last 31 days               | Last 31 days                                                                                                    |
| ems to ship (11)<br>Edit filter   〔                          | L)<br>Next 90 days Last 3                                                                                  | 1 days) (Exclude fully s                                                                    | hipped, +1) [Exclude fully received]                                                                                                    | [Exclude fully invoiced]                                                                                                 |                                                                                                    |                |                            | 3,                                                                                                    |
| ems to ship (11)<br>Edit filter   (<br>Treate ship notice    | L)<br>Next 90 days Last 3                                                                                  | 11 days) (Exclude fully s<br>Item No. Suppl                                                 | ihipped, +1) [Exclude fully received]                                                                                                    | Exclude fully invoiced Schedule Line 1                                                                                   | No. 🕇 Need By                                                                                                    | Ship By        | Commitment Level Requested | 3 d<br>I Quantity Shipped Ac                                                                                                    |
| ems to ship (11<br>Edit filter   (<br>reate ship notice      | l)<br>Next 90 days) Last 3                                                                                 | 11 days) (Exclude fully s<br>Item No. Suppli                                                | ihipped, +1) [Exclude fully received]<br>ier Part No. Description<br>stas Manufacturing A/S, Ringkobing                                                              | Exclude fully invoiced Schedule Line f                                                                                   | No. <b>↑</b> Need By                                                                                                    | Ship By        | Commitment Level Requested | 3 d<br>I Quantity Shipped Ac                                                                                                    |
| Edit filter   (<br>ireate ship notice                        | L)<br>Next 90 days Last 3<br>Order No.<br>Customer: Vestas - TE<br>4507283237                              | 11 days) [Exclude fully s<br>Item No. Suppl<br>ST Ship To Address: Ve<br>20                 | ihipped, +1) [Exclude fully received]<br>ier Part No. Description<br>stas Manufacturing A/S, Ringkobing<br>BLADE BEARING SEC                                         | Exclude fully invoiced Schedule Line f g, DNK GMENT, MACH                                                                | No. ↑ Need By<br>1 Oct 18, 2022                                                                                                    | Ship By        | Commitment Level Requested | 36.00 EA                                                                                                    |
| erms to ship (11)<br>Edit fitter   (<br>reate ship notice    | L)<br>Next 90 days) Last 3<br>Order No.<br>Customer: Vestas - TE<br>4507283237<br>4507283640               | 11 days) Exclude fully s<br>Item No. Suppl<br>ST Ship To Address: Ve<br>20<br>10            | ihipped, +1) [Exclude fully received]<br>ier Part No. Description<br>stas Manufacturing A/S, Ringkobing<br>BLADE BEARING SEC                                         | Exclude fully invoiced<br>Schedule Line I<br>g, DNK<br>GMENT, MACH<br>GMENT, MACH                                        | No. ↑ Need By<br>1 Oct 18, 2022<br>1 Oct 31, 2022                                                                                                    | Ship By        | Commitment Level Requested | 36.00 EA 6                                                                                                    |
| erms to ship (11)<br>Edit fitter   (<br>reate ship notice    | L)<br>Next 90 days Last (<br>Order No.<br>Customer: Vestas - TE<br>4507283640<br>4507283642                | B1 days) Exclude fully s<br>Item No. Suppl<br>ST Ship To Address: Ve<br>20<br>10<br>10      | ihipped, +1) [Exclude fully received]<br>ier Part No. Description<br>istas Manufacturing A/S, Ringkobing<br>BLADE BEARING SEC<br>BLADE BEARING SEC                   | Exclude fully invoiced<br>Schedule Line N<br>g, DNK<br>GMENT, MACH<br>GMENT, MACH                                        | No. ↑ Need By<br>1 Oct 18, 2022<br>1 Oct 31, 2022<br>1 Oct 31, 2022                                                                                               | Ship By        | Commitment Level Requested | 3         4           1 Quantity         Shipped         Ac           36.00 EA         52.00 EA         4           52.00 EA         4         4                                                                                                    |
| ems to ship (11)<br>Edit fitter   (<br>reate ship notice<br> | 1)<br>Next 90 days) Last :<br>Order No.<br>Customer: Vestas - TE<br>4507283237<br>4507283640<br>4507283641 | 1 days) Exclude fully s<br>Item No. Suppl<br>ST Ship To Address: Ve<br>20<br>10<br>10<br>10 | ihipped, +1) Exclude fully received<br>ier Part No. Description<br>stas Manufacturing A/S, Ringkobing<br>BLADE BEARING SEC<br>BLADE BEARING SEC<br>BLADE BEARING SEC | Exclude fully invoiced<br>Schedule Line f<br>SChedule Line f<br>GMENT, MACH<br>GMENT, MACH<br>GMENT, MACH<br>GMENT, MACH | No.         ↑         Need By           1         Oct 18, 2022           1         Oct 31, 2022           1         Oct 31, 2022           1         Oct 31, 2022 | Ship By        | Commitment Level Requested | 36.00 EA C<br>52.00 EA C<br>52.00 EA C |

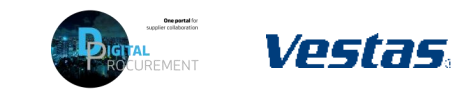

### ASN CREATION – MULTIPLE POS MANAGEMENT – CREATE ASN

Illustration

#### - Step-by-step

- Review line items and create a shipping notification by selecting the relevant purchase orders per one single ship to address and one single delivery date.
- 2. Click **Create Ship Notice** at the top of the page and proceed to fill out details for ASN document.
- You are allowed to combine multiple PO's in one shipping notice if they are delivered to the same address. Otherwise, Ariba will show an error message.

| Orders             |                                                                                                    |                                                |                                        |                                                                                                    |                       |                              |                                                |                                     |                            |                                                        |                                       |             |
|--------------------|----------------------------------------------------------------------------------------------------|------------------------------------------------|----------------------------------------|----------------------------------------------------------------------------------------------------|-----------------------|------------------------------|------------------------------------------------|-------------------------------------|----------------------------|--------------------------------------------------------|---------------------------------------|-------------|
| <b>1</b><br>Orders | lte                                                                                                    | 8<br>ms to confirm<br>Last 31 days             | I                                      | 11<br>tems to ship<br>Last 31 days                                                                                               | Return i<br>Last 31 ( | )<br>items<br>days           | 4<br>New orders<br>Last 31 days                | O<br>Changed orders<br>Last 31 days | Drders to in<br>Last 31 di | B<br>nvoice Or<br>lays                                 | O<br>ders with servio<br>Last 31 days | ce line     |
| tems to ship (1    | 11)                                                                                                    |                                                |                                        |                                                                                                    |                       |                              |                                                |                                     |                            |                                                        |                                       |             |
| Edit filter        | Next 90 days Last 31                                                                                                    | days) Exclude                                  | fully shipped, +1                      | Exclude fully received                                                                                                    | Exclude fully invo    | oiced                        | N 15                                           | 011 B                               |                            |                                                        |                                       | ¢γ          |
| Edit filter        | Next 90 days Last 31                                                                                                    | days) Exclude Item No.                         | fully shipped, +1<br>Supplier Part No. | Exclude fully received Description turing AIS Pingkabing                                                                         | Exclude fully invo    | siced<br>Schedule Line No. ↑ | Need By                                        | Ship By                             | Commitment Level           | Requested Quantity                                     | C                                     | ¢۲          |
| Create ship notic  | Next 90 days Last 31<br>Corder No.<br>Customer: Vestas - TES<br>4507283237                                                                                                    | days Exclude Item No. T Ship To Addre 20       | fully shipped, +1<br>Supplier Part No. | Exclude fully received<br>Description<br>cturing A/S, Ringkobing,<br>BLADE BEARING SEG                                           | Exclude fully invo    | Schedule Line No. 1          | Need By<br>Oct 18, 2022                        | Ship By                             | Commitment Level           | Requested Quantity<br>36.00 EA                         | ff George (                           | ېر<br>Actio |
| Edit filter        | Next 90 days         Last 31           ce         2           Order No.         Customer: Vestas - TES           4507283237         4507283640                                                                                                    | days Exclude Item No. T Ship To Addre 20 10    | fully shipped, +1                      | Exclude fully received<br>Description<br>cturing A/S, Ringkobing,<br>BLADE BEARING SEG<br>BLADE BEARING SEG                      | Exclude fully invo    | Schedule Line No. ↑<br>1     | Need By Oct 18, 2022 Oct 31, 2022              | Ship By                             | Commitment Level           | Requested Quantity<br>36.00 EA<br>52.00 EA             | Shipped                               | ¢î<br>Acti  |
| Create ship notic  | Next 90 days         Last 31           Image: Control of the second second se | days Exclude Item No. T Ship To Addre 20 10 10 | fully shipped, +1                      | Exclude fully received<br>Description<br>cturing A/S, Ringkøbing,<br>BLADE BEARING SEG<br>BLADE BEARING SEG<br>BLADE BEARING SEG | Exclude fully invo    | Schedule Line No. ↑ 1 1 1 1  | Need By Oct 18, 2022 Oct 31, 2022 Oct 31, 2022 | Ship By                             | Commitment Level           | Requested Quantity<br>36.00 EA<br>52.00 EA<br>52.00 EA | Shipped (                             | ¢۱<br>Acti  |

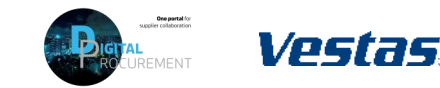

### ASN CREATION – MASS SHIPPING NOTIFICATION UPLOAD – 1/2

#### Step-by-step

- 1. Select ... menu in the top right corner under your initials
- 2. Select CSV Download → Templates
- 3. Select Ship Notice
- 4. Select **Download** and save template to your computer.

Note: You should only choose lines with same "Need-by" dates to the same shipping notice.

#### Illustration

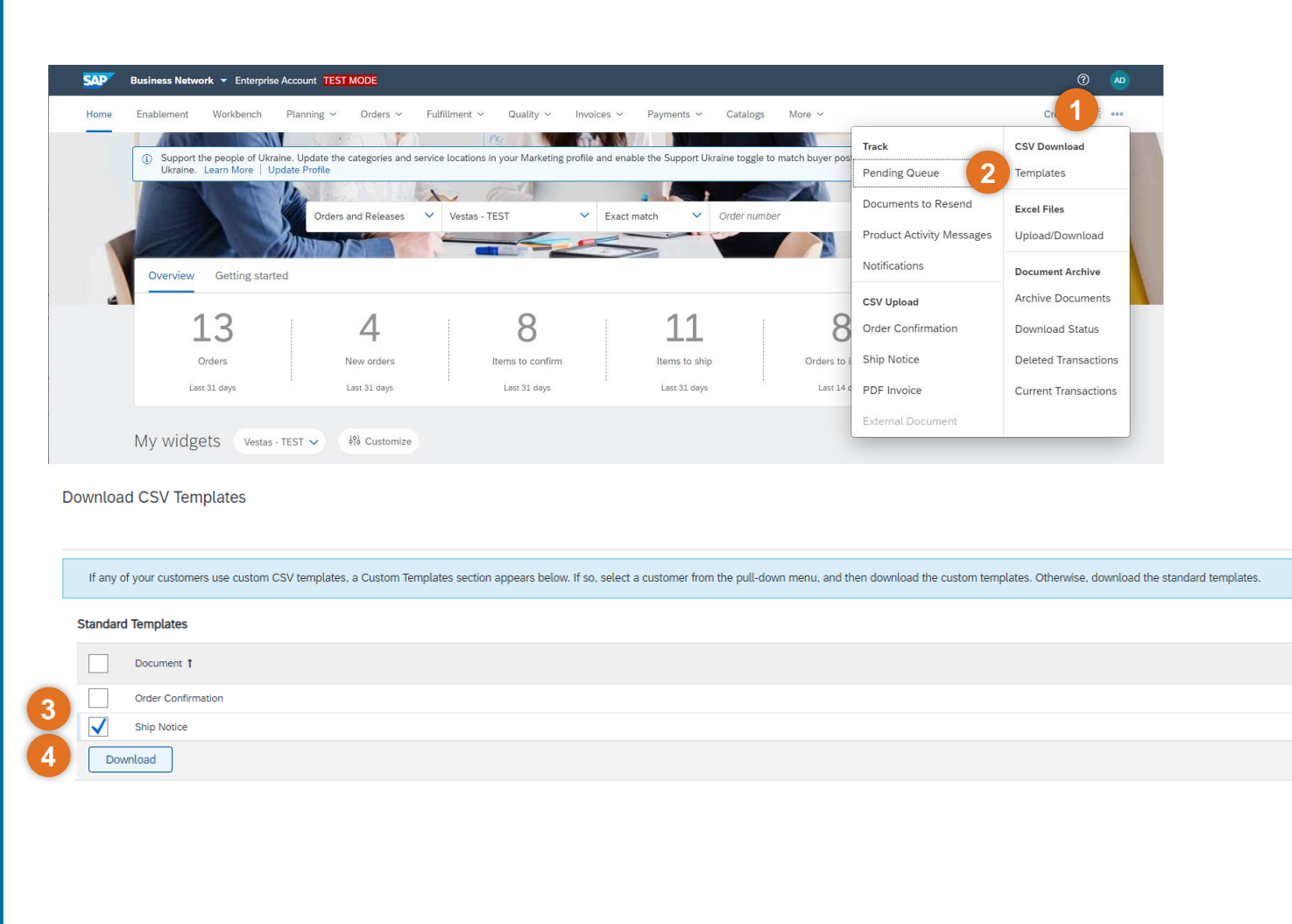

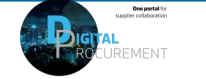

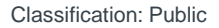

### ASN CREATION – MASS SHIPPING NOTIFICATION UPLOAD – 2/2

#### Step-by-step

- 5. Add to the CSV template ship notice/s data. Fill in all required columns. Save and close file. *Note: Enter the header information in the first row for the ship notice. You don't need to repeat the header fields on subsequent rows*
- From the Ariba Network homepage go to
   ... menu on top right corner under your initials
- Select CSV Upload → Ship Notice from the drop down.
- 8. Select Vestas as the customer.
- 9. Browse the updated template from your computer by selecting **Choose File**
- 10. Click Import CSV Ship Notice.

26

Note: In case any mandatory information is missing or you have errors in the updated template, you will see the error message. Fix the errors accordingly and reupload the file following the same steps.

#### Illustration

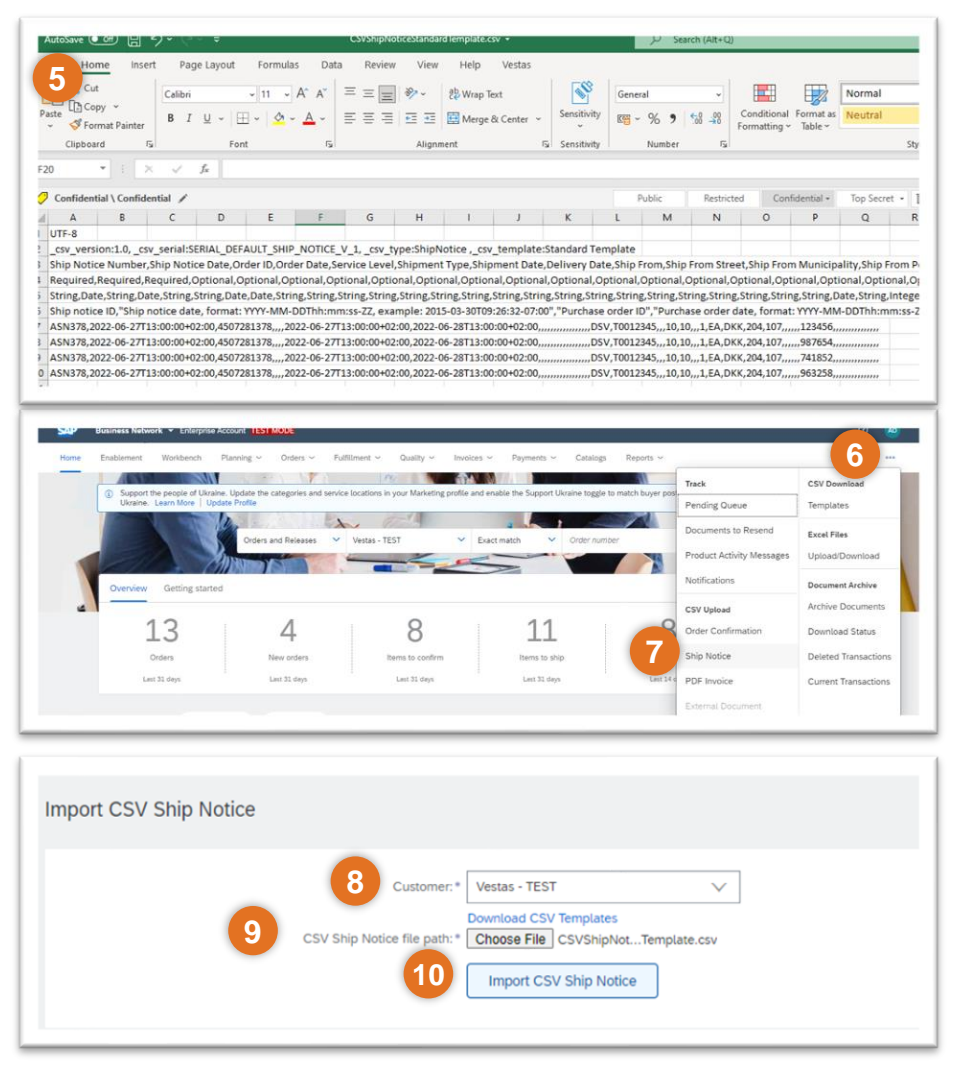

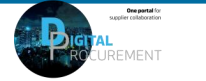

### **THE DIGITAL PURCHASE ORDER & INVOICE PROCESS**

How to print an ASN label

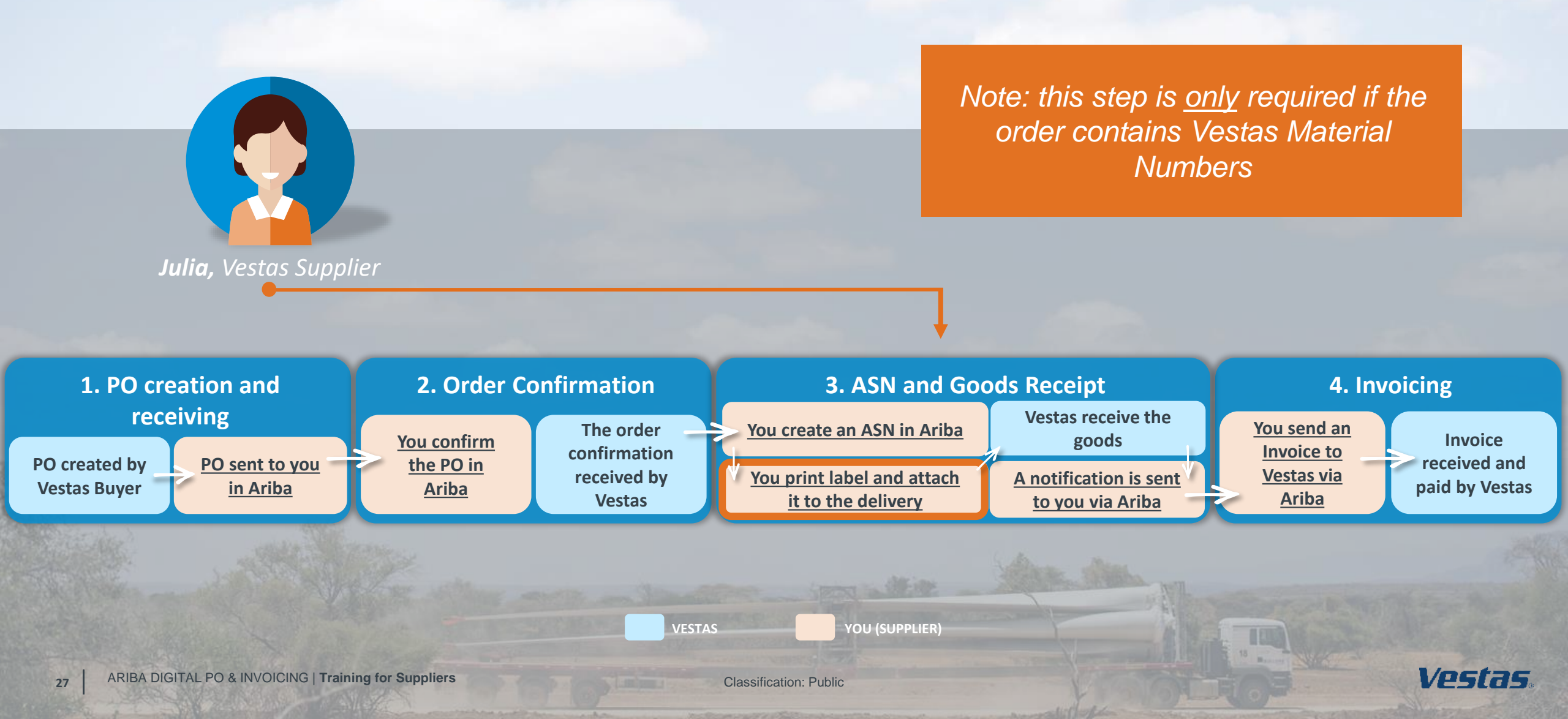

### DOWNLOAD ASN LABEL (ENTERPRISE ACCOUNT SUPPLIER)

#### Step-by-step

28

This instruction is applicable for suppliers with Enterprise Account. See next slide for Standard Account instructions.

- 1. Go to Fulfillment  $\rightarrow$  Ship Notices.
- 2. Select Ship notice you need to print label for.
- Select Download PDF → Vestas to download ASN label as a PDF file
- 4. Print the label and attach it to the delivery to Vestas.

Note: Only materials with a Vestas material number requires a label. The label should be printed and attached to the actual delivery along with the delivery note

#### Illustration

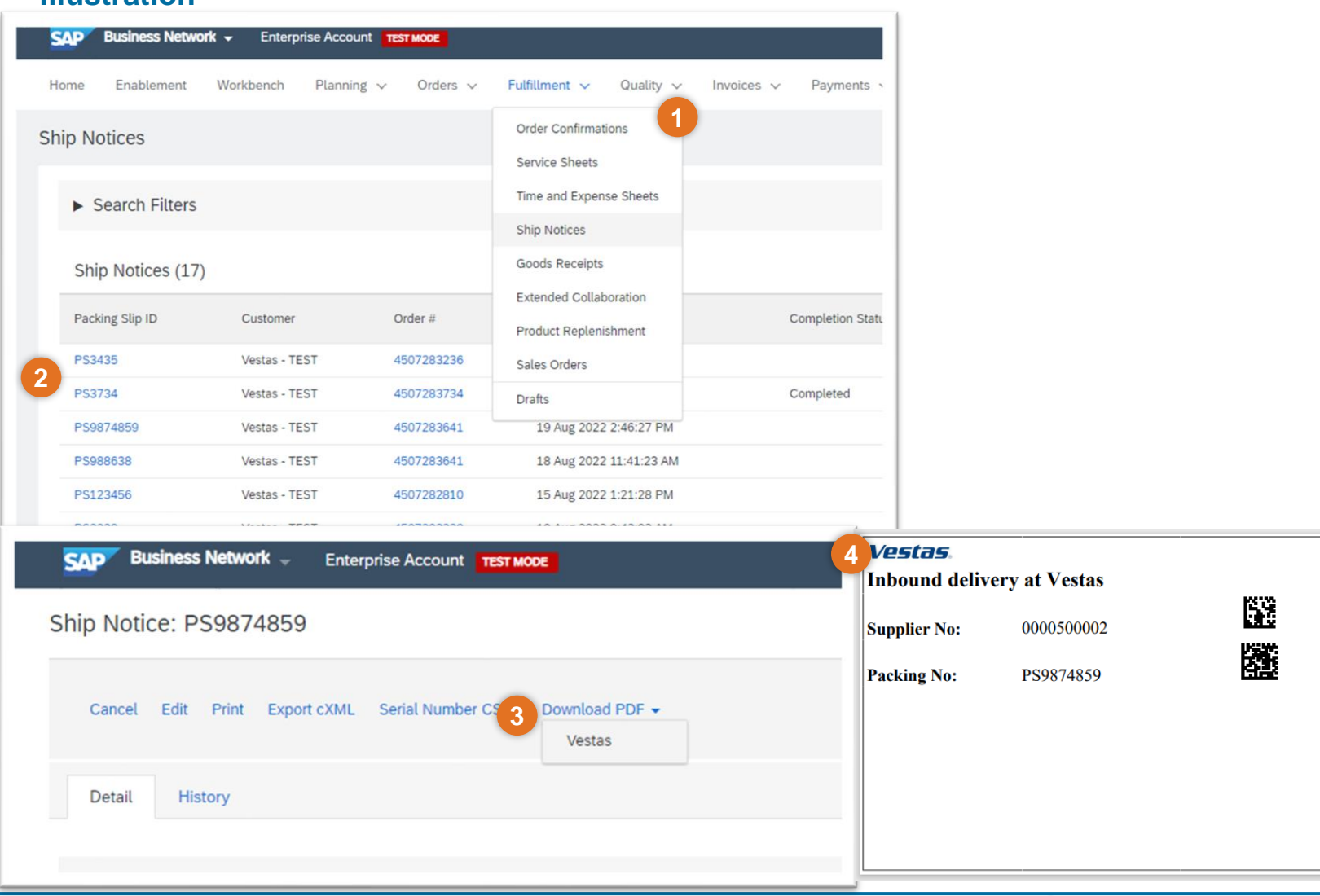

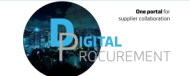

Vpstas

### DOWNLOAD ASN LABEL (STANDARD ACCOUNT SUPPLIER)

#### Step-by-step

- 1. Open PO for which Ship label needs to be downloaded and select ASN Number under **Related Documents**
- Select Download PDF → Vestas to download ASN label as a PDF file
- 3. Print the label and attach it to the delivery to Vestas.

Note: Only materials with a Vestas material number requires a label. The label should be printed and attached to the actual delivery along with the delivery note

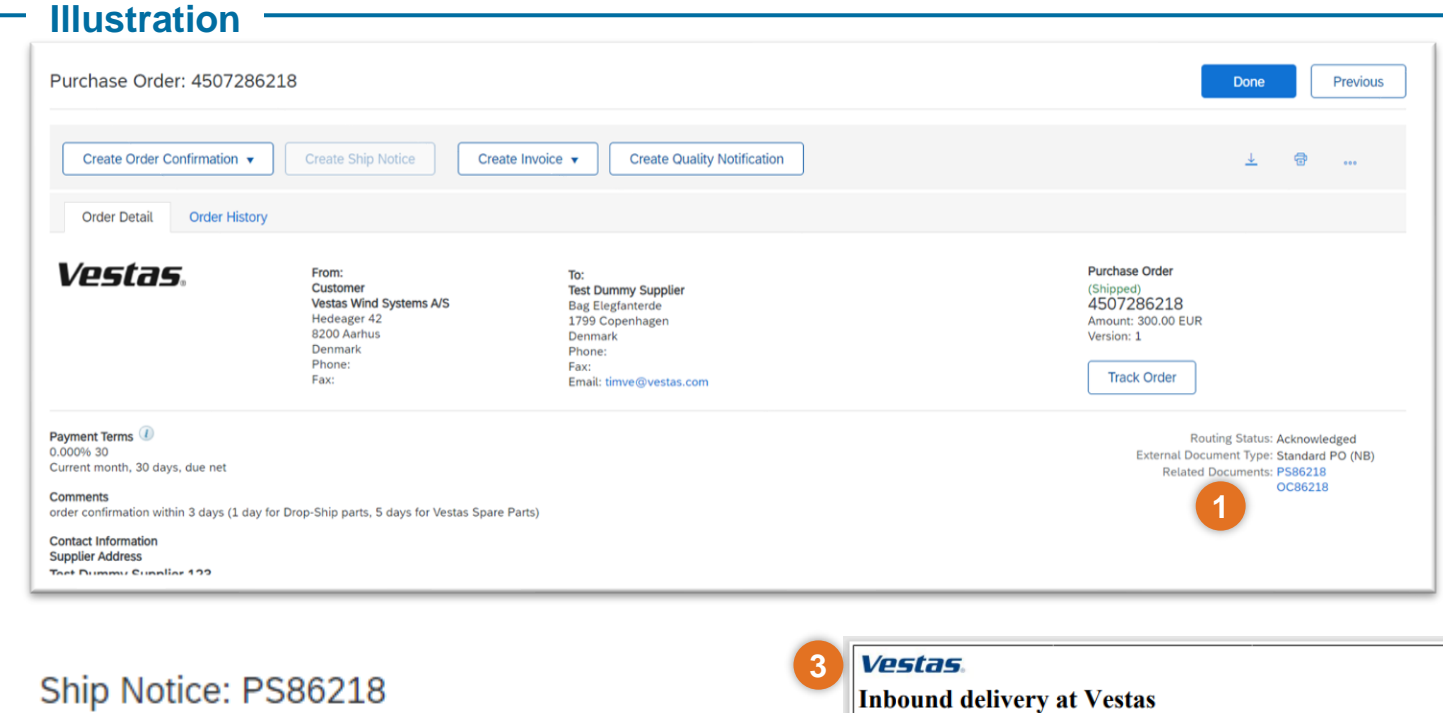

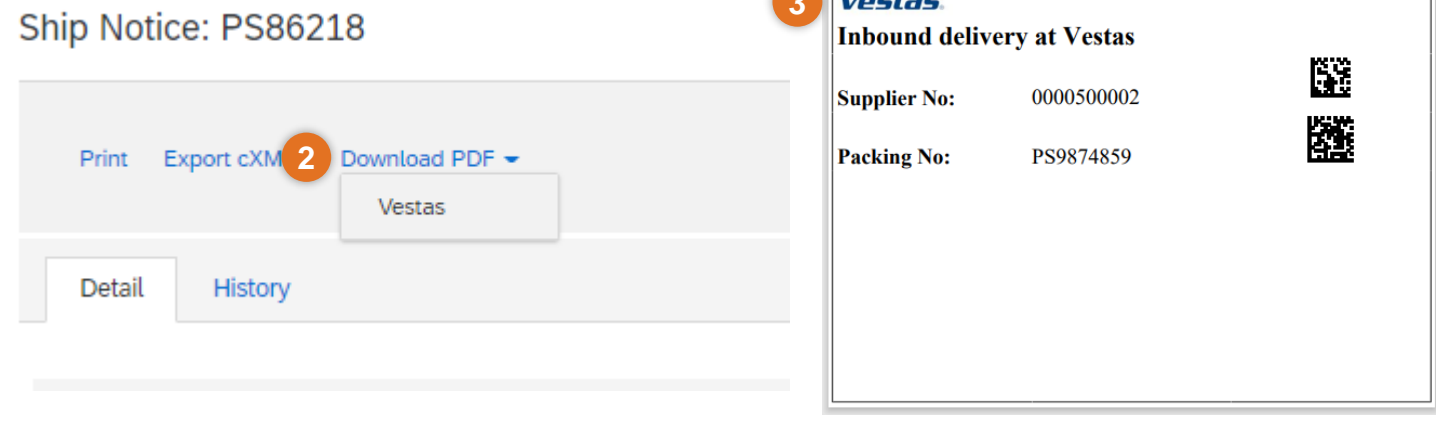

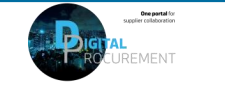

Vestas

**Classification: Public** 

### **THE DIGITAL PURCHASE ORDER & INVOICE PROCESS**

How to find Goods Receipt notification

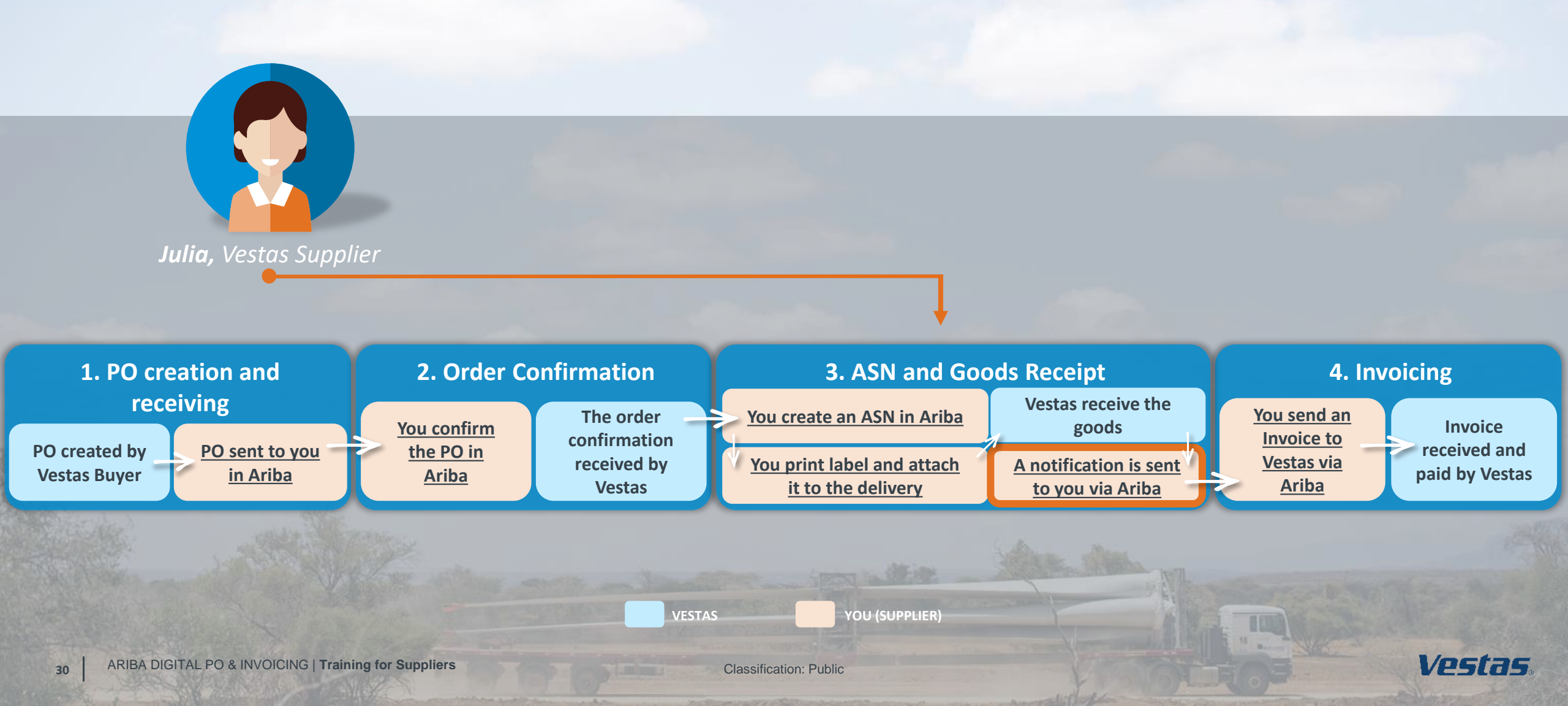

### FIND GOODS RECEIPT NOTIFICATION (ENTERPRISE ACCOUNT SUPPLIER)

#### Step-by-step

This instruction is applicable for suppliers with Enterprise Account. See next slide for Standard Account instructions.

Once Goods are delivered at Vestas' end, the supplier will receive a Goods Receipts notification which can be seen by supplier in Ariba. Same time correspondent PO status is being automatically updated to Received or Partially Received.

You can find the Goods Receipt notification by:

- 1. Go to Fulfillment  $\rightarrow$  Goods Receipts.
- 2. Use Search to find Receipt you want to see and select *Receipt Number*.
- View details of the Receipt and select
   Done to close the document

31

#### Illustration

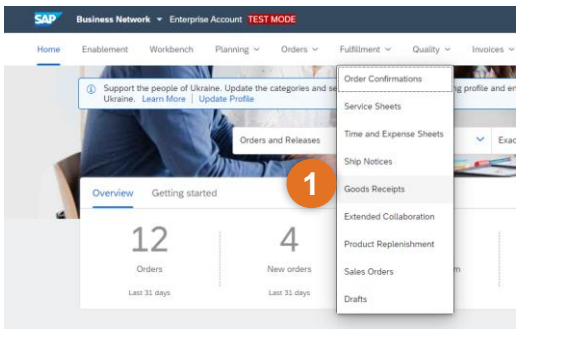

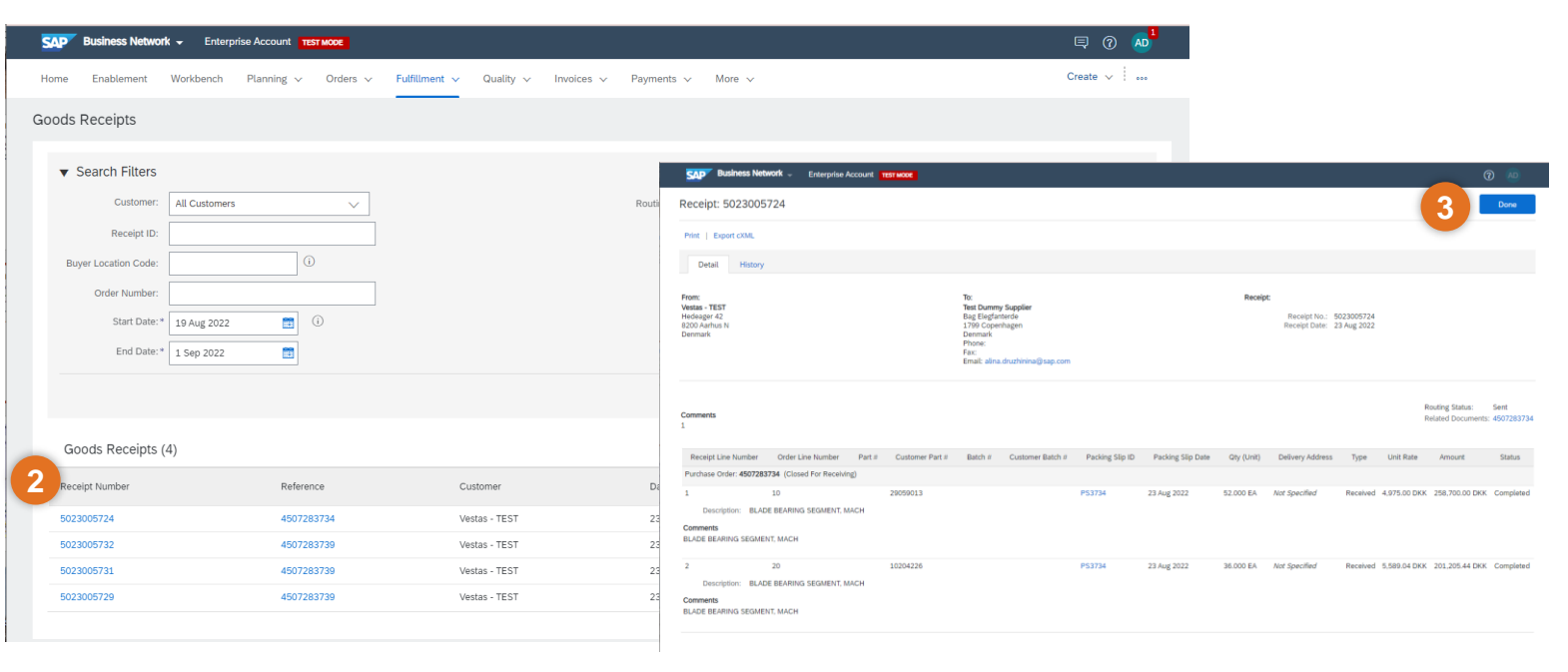

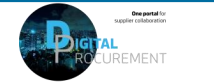

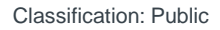

### FIND GOODS RECEIPT NOTIFICATION (STANDARD ACCOUNT SUPPLIER)

#### Step-by-step

Once Goods are delivered at Vestas' end, the supplier will receive a Goods Receipts notification which can be seen by supplier in Ariba. Same time correspondent PO status is being automatically updated to Received or Partially Received.

You can find the Goods Receipt notification by:

- Open PO which is "Received" or "Partially Received" and select *Receipt number* under **Related Documents.**
- View details of the Receipt and select
   Done to close the document

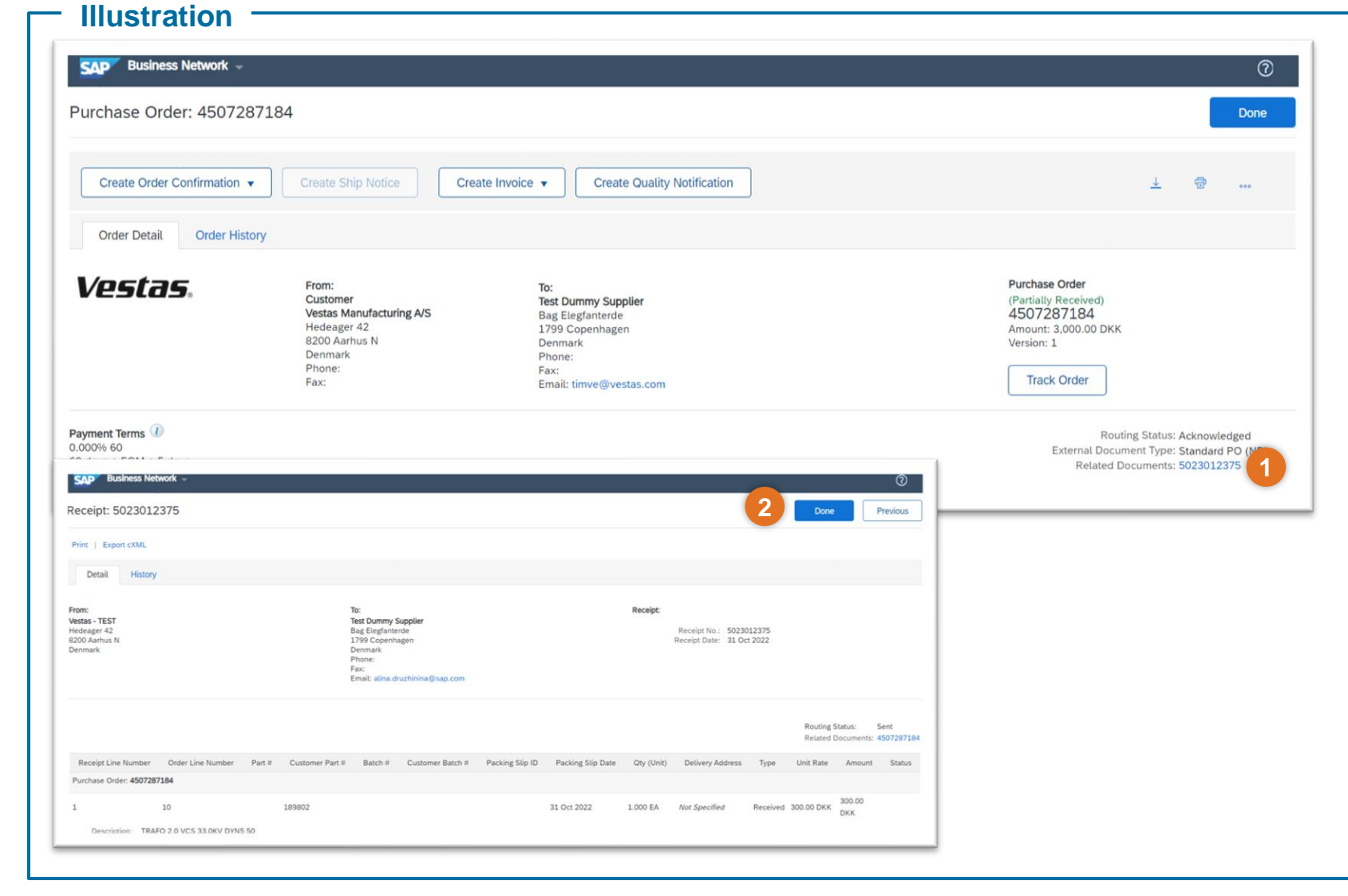

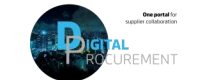

### **THE DIGITAL PURCHASE ORDER & INVOICE PROCESS**

How to create an invoice using PO Flip

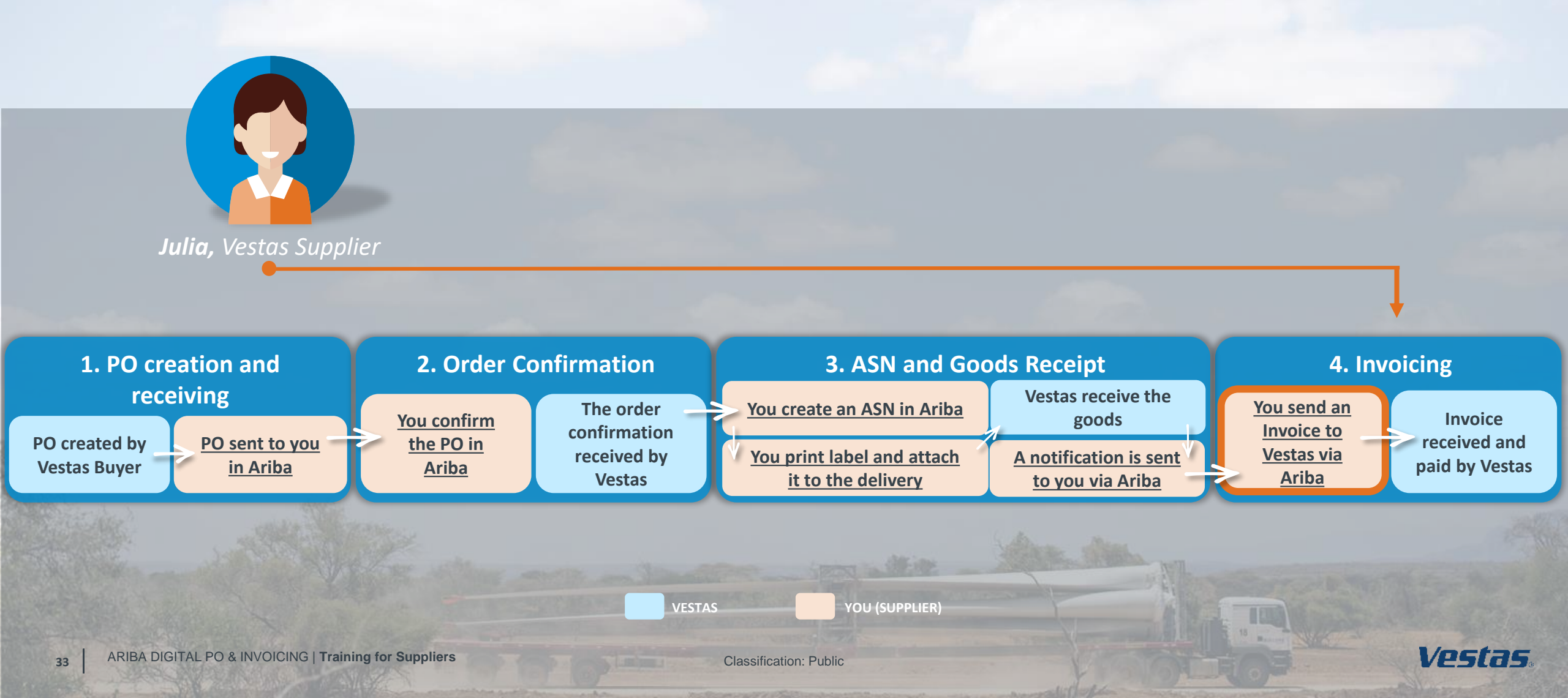

### **CREATE AN INVOICE WITH VAT/TAX**

#### - Step-by-step

- 1. Click 'Create Invoice' and select 'Standard Invoice'.
- 2. Fill in the invoice number ('Invoice #') and the invoice date ('Invoice Date'). *Note, this should always match the data in your invoicing system.*
- 3. Provide the tax rate (%) and update the 'Date of Supply' if this is not the same as the invoice date.
- 4. Provide your 'Supplier VAT/Tax ID' and 'Supplier Commercial Identifier'.
- 5. Provide Customer VAT/Tax ID. Ensure the Customer VAT number is matching the Vestas VAT number as shown on the PO.
- 6. Use Toggle button to include or exclude PO line from invoice. *Note, update quantity only if full order quantity has not been delivered.*
- 7. Click 'Next', review and submit the invoice.

#### Important Information

# Purchase Order: 4503430674

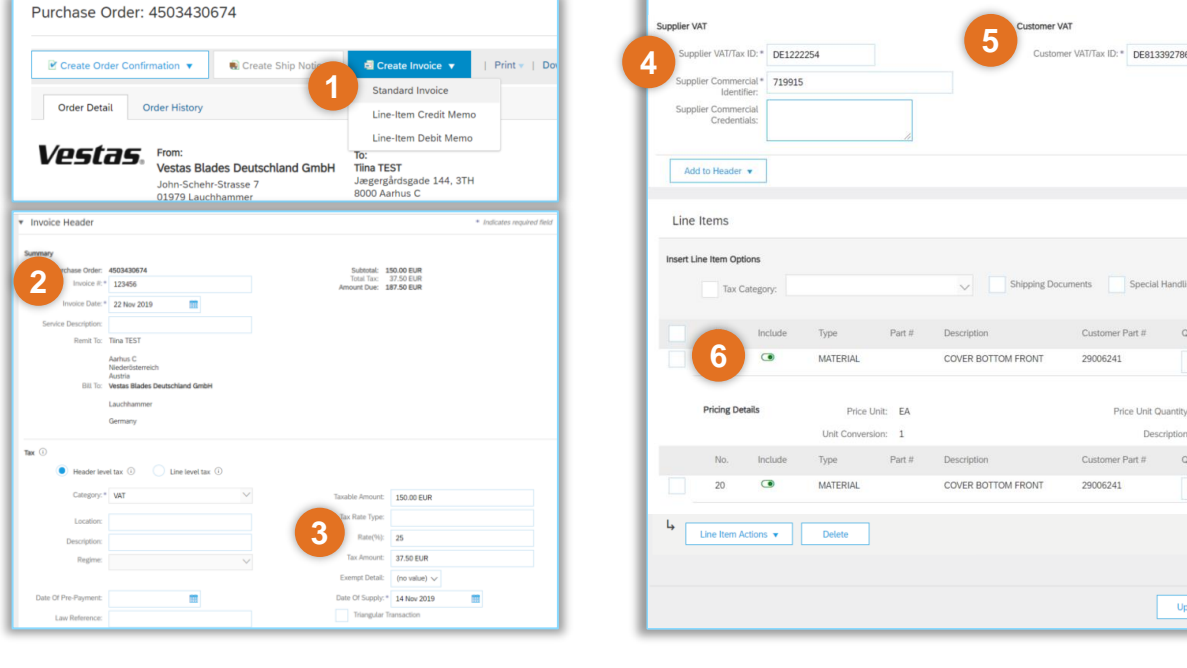

- Invoicing via Ariba is only possible for Orders delivered and invoiced to selected countries. See list of countries <u>HERE</u>.
- Please submit invoice in Ariba as soon as possible after it's been created in your invoicing system. Backdating of an invoice is allowed max. 14 days in the past.
- Any extra costs apart from PO (like packing, freight etc.) should be communicated to the Vestas buyer prior to invoicing. This will ensure that the PO is matching the invoice, helping avoid the invoice from being blocked and payment being delayed.
- If you have different tax rates for different line items, please select the option 'Line level tax' and enter the tax rate for each line separately. You will have to select the line item and dropdown "Line item actions" in order to select the TAX option for that particular line item. See instructions for 0% VAT/TAX next slide.
- If you are asked to attach original invoice, you can have the option enabled from "Add to Header" dropdown. To avoid invoice rejection always ensure to match Invoice number, invoice date, invoice amount and billing address between Ariba invoice and attached original PDF invoice

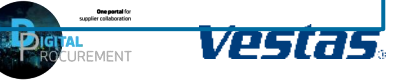

100.00 EUF

Exit

Update Save

### **CREATE AN INVOICE WITH 0% VAT/TAX**

#### - Step-by-step

- 1. Click 'Create Invoice' and select 'Standard Invoice'.
- 2. Fill in the invoice number ('Invoice #') and the invoice date ('Invoice Date'). *Note, this should always match the data in your invoicing system.*
- 3. Provide the tax rate = 0 and update the 'Date of Supply' if this is not the same as the invoice date.
- 4. Provide Exempt Detail = 'Zero Rated' and Description = reason for Zero-Rate VAT. Example: Invoice is VAT exempt - VAT Notice 701/30
- 5. Provide your 'Supplier VAT/Tax ID' and 'Supplier Commercial Identifier'.
- 6. Provide Customer VAT/Tax ID. Ensure the Customer VAT number is matching the Vestas VAT number as shown on the PO.
- 7. Use Toggle button to include or exclude PO line from invoice. *Note, update quantity only if full order quantity has not been delivered.*
- 8. Click 'Next', review and submit the invoice.

#### Important Information

Illustration

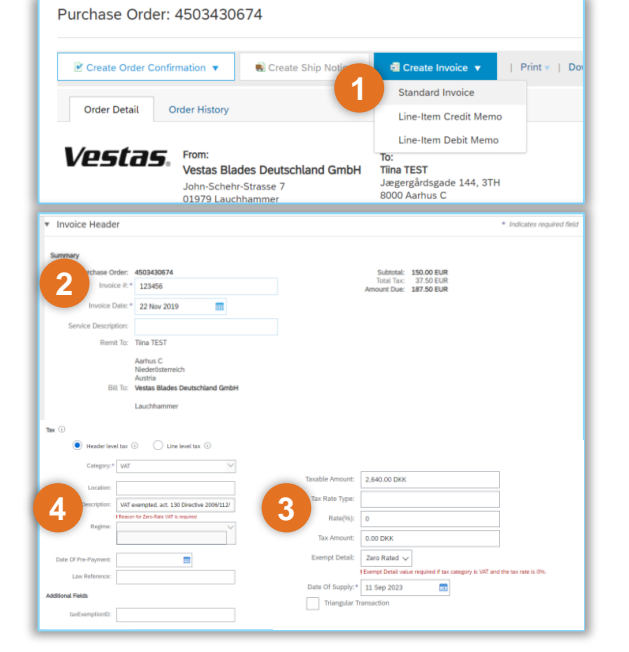

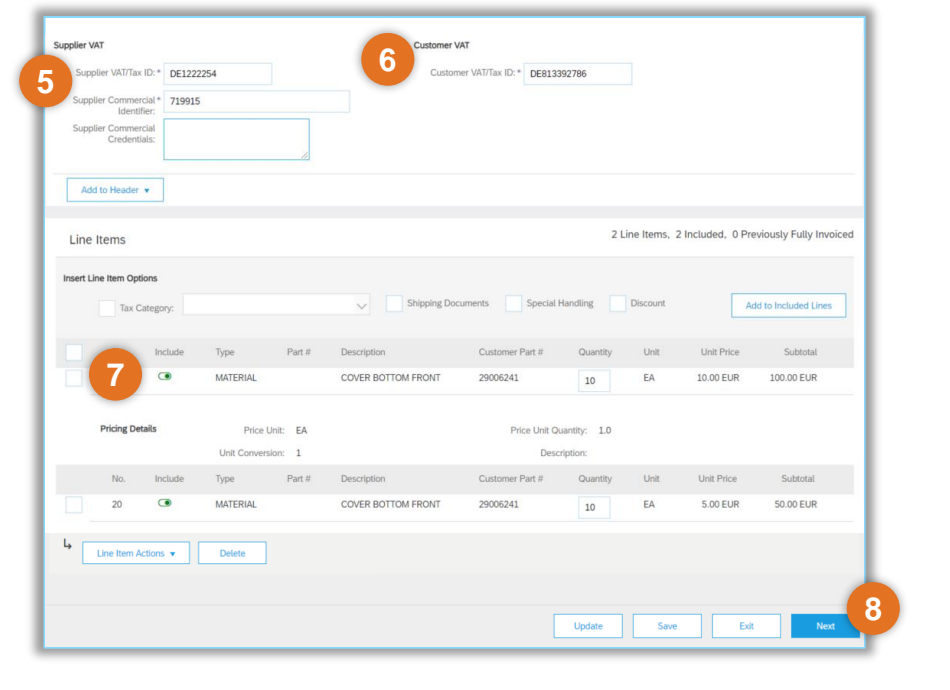

- It is Supplier's responsibility to ensure correct VAT information on the invoice. To avoid invoice rejection, always ensure to use correct Customer VAT Number as stated on the Purchase Order.
- Please provide valid legal reason why invoice is zero-rated in Description field (point 4).

### KEY POINTS TO REMEMBER FOR YOU TO REMEMBER AS VESTAS SUPPLIER

#### - Do's

- Suppliers must do Order Confirmation and Shipment Notice through Ariba, for all POs that were sent through Ariba.
- In case of any data should be updated on the PO (e.g. price, delivery date), please get in touch immediately with the buyer shown on the PO so they can adjust the PO
- Suppliers must invoice only through Ariba in case of Ariba invoicing is enabled their country. See list of countries <u>HERE</u>.
- Credit notes should also flow through Ariba.

#### - Don'ts

- Quantity split should not be made during order confirmation, If quantity has to be divided, suppliers should contact Buyers prior to confirmation and PO will be amended and re-sent.
- Do not change Delivery Date of the order in ASN. If there is any discrepancy between Confirmed Delivery Date and the actual Delivery Date, please contact the Vestas Buyer.
- > Do not change Ship to and Deliver to address while creating ASN .
- Any extra costs apart from PO (e.g., packing, freight etc.) should be communicated to Buyer prior to invoicing. Line will be added on the PO which is to be re-send to supplier for e-invoicing. This will ensure the PO is matching to the invoice and it will not be blocked for further checking.

### **EXCEPTIONAL HANDLING & HIGHLIGHTS**

#### **Exceptional Handling** -

#### **Delivery Date Issue**

When you have any discrepancy with delivery dates, please reach out to Concern Buyer to get it sorted out.

#### Ship Labels

Attachment of Ship Labels is Mandatory Please have it attached over the consignment that you are delivering, in case if you have missed to attach the label, please send the Label PDF to Buyer via Mail.

#### **Delivery Date in Order Confirmation and ASN**

The Delivery Date in Order Confirmation and Advance Shipment Notice should be same in case of any changes please reach out to Concern Buyer.

#### Highlights \_\_\_\_\_

#### Impacts on failure to create ASN

- 1. Failure to Create ASN will affect Goods Receipt Processing which will cause delays in payment.
- 2. Will also affect Supplier OTD Performance

#### **ASN before goods Shipment**

ASN should be created before the goods shipment picked up from supplier end. Then supplier can be able to print the ASN label & make sure the label in goods

#### In case of Incoterms- FCA/EXW

Supplier need to finalize the FO and then create an ASN with ASN delivery date and Order confirmation (Ship/pickup date) being the same.

#### Shipping Date and Delivery date

Provide Shipping Date:

- In case of FCA/EXW, Shipping Date equal to the Actual Confirmed date in PO.
- In case of DAP-Incoterms. **Shipping Date** must be Goods picked up date at Supplier end

Provide Delivery Date

- In case of FCA/EXW, Delivery Date must be the Actual Confirmed date in PO. ITM Booking must be done before the ASN creation
- In case of DAP-It. Delivery Date must be Confirmed Delivery Date at Vestas

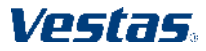

### **FREQUENTLY ASKED QUESTIONS**

#### FAQ

#### Is ASN mandatory only for FCA Incoterm?

No, ASN is needed for all Orders which requires Physical delivery of goods irrespective of Incoterms.

## What should be the tracking number for DAP Suppliers if we don't have one?

Please input the Vehicle(Truck) Registration or Plate Number as tracking number, if not available please input in the Purchase order Number as the Tracking Number.(For FCA/EXW-it should always be the FO number).

#### Can we edit the Ship Notice once Submitted?

No, ASN once submitted can't be edited, incase of any discrepancy please reach out to concern buyer.

#### How do we know whether the material is serialized or not?

If the material is serialized, Ariba Network will raise a prompt/warning to provide serial number.

## Do we need to print and attach multiple ship Labels for orders under one ASN?

You can attach one ship label for all your orders under single ASN.

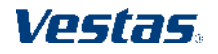

### **DO YOU NEED ANY HELP?**

Support is available!

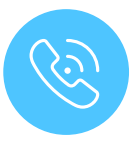

For **questions or technical support** please contact the Vestas SSC Ariba team via email: <u>ariba.ssc@vestas.com</u>

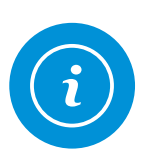

For **information and guides** from the Digital Procurement program in Vestas, visit our website: <u>www.vestas.com/en/about/our-partners/digital-</u> <u>procurement</u>

Classifica

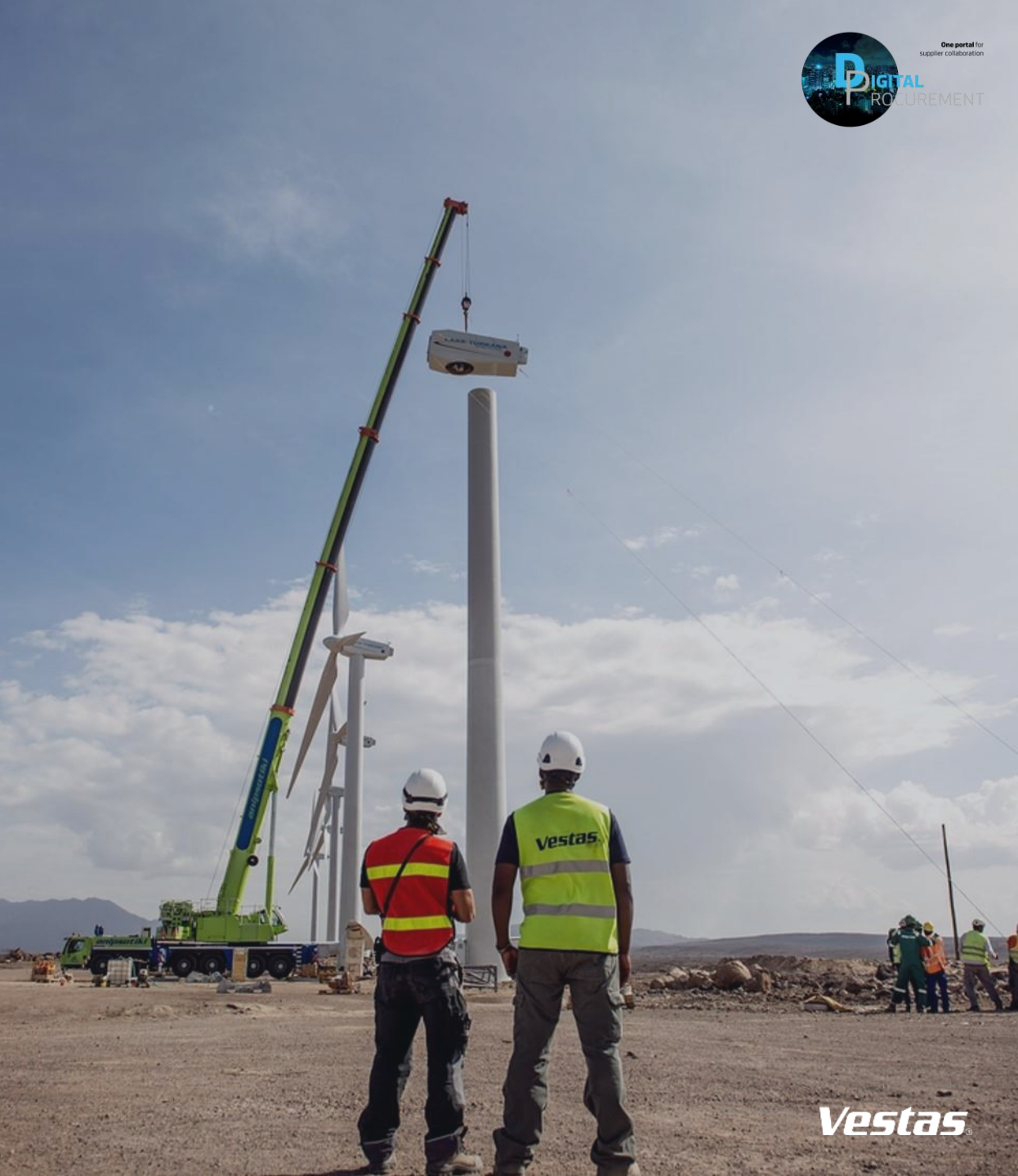